# สารบัญ

| การใช้งานระบบ ส่วนอนุญาตเลื่อยโซ่ยนต์                                        |    |
|------------------------------------------------------------------------------|----|
| เข้าสู่ระบบ                                                                  |    |
| เจ้าหน้าที่ส่วนงานเลื่อยโซ่ยนต์ กรมป่าไม้                                    | 4  |
| รายการแจ้งเตือนการทำงานประจำวัน                                              | 4  |
| รายชื่อผู้ประกอบการนำเข้าเลื่อยโซ่ยนต์                                       | 9  |
| รายการใบอนุญาตให้นำเข้าเลื่อยโซ่ยนต์                                         | 10 |
| สร้างใบอนุญาตให้นำเข้าเลื่อยโซ่ยนต์ (ลซ.๗)                                   | 12 |
| ้บัญชีสถิติรับและจำหน่ายเลื่อยโซ่ยนต์ที่นำเข้ามา ส่วนเครื่องจักรกลต้นกำลัง   | 14 |
| บัญชีสถิติรับและจำหน่ายเลื่อยโซ่ยนต์ที่นำเข้ามา ส่วนแผ่นบังคับโซ่ (ลซ.๗/๒ ก) | 14 |
| พิมพ์หน้ารายงาน                                                              | 15 |
| รายการหนังสือรองรับแจ้งข้อเท็จจริงนำเข้า                                     | 17 |
| รายการหนังสือรับรองแบบแจ้งข้อเท็จจริงที่นำเข้าที่ตรวจปล่อยแล้ว               | 19 |
| รายการหมายเลขเลื่อยโซ่ยนต์และแผ่นบังคับโซ่                                   | 19 |
| รายการหมายเลขเลื่อยโซ่ยนต์                                                   | 20 |
| รายการหมายเลขแผ่นบังคับโซ่                                                   | 20 |
| รายการหมายเลขที่ทำการยกเลิกเลื่อยโซ่ยนต์และแผ่นบังคับโซ่                     | 21 |
| จำนวนเลื่อยโซ่ยนต์และแผ่นบังคับโซ่แยกตามจังหวัด                              | 21 |
| จำนวนเลื่อยโซ่ยนต์และแผ่นบังคับโซ่แยกตามภูมิภาค                              | 22 |
| รายงานใบอนุญาตเลื่อยโซ่ยนต์และแผ่นบังคับโซ่นำเข้า                            | 23 |
| รายงานใบอนุญาตเลื่อยโซ่ยนต์และแผ่นบังคับโซ่นำเข้าตามสถานะ                    | 23 |
|                                                                              |    |

# สารบัญภาพ

| รูปที่ | 1 หน้าจอ Login                                                                          | 3  |
|--------|-----------------------------------------------------------------------------------------|----|
| รูปที่ | 2 หน้าจอตั้งค่าระบบเจ้าหน้าที่ส่วนงานเลื่อยโซ่ยนต์                                      | 4  |
| รูปที่ | 3 หน้าจอเจ้าหน้าที่ส่วนงานเลื่อยโซ่ยนต์ เมื่อเข้าสู่ระบบ                                | 4  |
| รูปที่ | 4 หน้าจอรายการแบบแจ้งเตือนการทำงานประจำวัน                                              | 5  |
| รูปที่ | 5 หน้าจอรายชื่อผู้ประกอบนำเข้าเลื่อยโซ่ยนต์                                             | 10 |
| รูปที่ | 6 หน้าจอรายการใบอนุญาตให้นำเข้าเลื่อยโซ่ยนต์                                            | 11 |
| รูปที่ | 7 รายการสร้างในอนุญาตให้นำเข้าเลื่อยโซ่ยนต์                                             | 13 |
| รูปที่ | 8 หน้าจอรายการบัญชีสถิติรับและจำหน่ายเลื่อยโซ่ยนต์ที่นำเข้ามา ส่วนเครื่องจักรกลต้นกำลัง | 14 |
| รูปที่ | 9 หน้าจอแสดงรายการบัญชีสถิติรับและจำหน่ายเลื่อยโซ่ยนต์ที่นำเข้ามา ส่วนแผ่นบังคับ        | 15 |
| รูปที่ | 10 หน้าจอพิมพ์หน้ารายงาน                                                                | 15 |
| รูปที่ | 11 หน้าจอรายการหนังสือรองรับแจ้งข้อเท็จจริงนำเข้า                                       | 18 |
| รูปที่ | 12 หน้าจอรายการหนังสือรับรองแบบแจ้งข้อเท็จจริงที่นำเข้าที่ตรวจปล่อยแล้ว                 | 19 |
| รูปที่ | 13 หน้าจอรายการหมายเลขเลื่อยโซ่ยนต์และแผ่นบังคับโซ่                                     | 19 |
| รูปที่ | 14 หน้าจอรายการหมายเลขเลื่อยโซ่ยนต์                                                     | 20 |
| รูปที่ | 15 หน้าจอรายการหมายเลขแผ่นบังคับโซ่                                                     | 20 |
| รูปที่ | 16 หน้าจอรายการหมายเลขที่ทำการยกเลิกเลื่อยโซ่ยนต์และแผ่นบังคับโซ่                       | 21 |
| รูปที่ | 17 หน้าจอรายงานจำนวนเลื่อยโซ่ยนต์และแผ่นบังคับโซ่แยกตามจังหวัด                          | 22 |
| รูปที่ | 18 หน้าจอรายงานจำนวนเลื่อยโซ่ยนต์และแผ่นบังคับโซ่แยกตามภูมิภาค                          | 22 |
| รูปที่ | 19 หน้าจอรายงานเลื่อยโซ่ยนต์และแผ่นบังคับโซ่นำเข้า                                      | 23 |
| รูปที่ | 20 หน้าจอรายงานเลื่อยโซ่ยนต์และแผ่นบังคับโซ่นำเข้าตามสถานะ                              | 24 |

## การใช้งานระบบ ส่วนอนุญาตเลื่อยโซ่ยนต์

### เข้าสู่ระบบ

การใช้ระบบงานสามารถใช้งานผ่าน Browser ได้แก่ Firefox 😻 หรือ Internet Explore 🥬 เวอร์ชัน 8 ขึ้นไป หรือ Chrome 💟 หลังจากเข้าโปรแกรม Browser แล้ว ผู้ใช้สามารถเข้าระบบโดยเรียกที่ URL : ดังนี้

http://nsw.forest.go.th

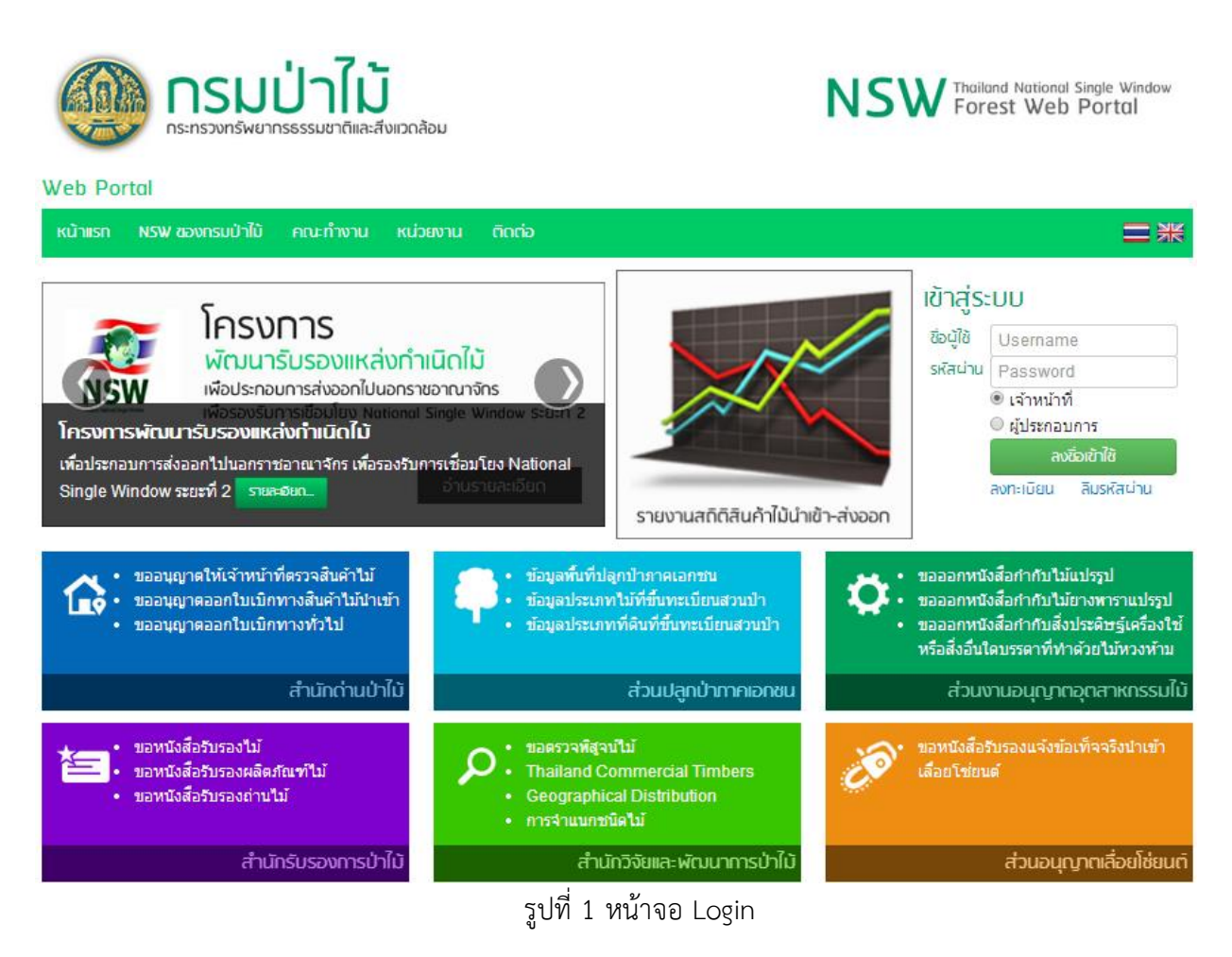

| รับข้อมูล   | คำอธิบาย                                                                                                    |
|-------------|----------------------------------------------------------------------------------------------------|
| ชื่อผู้ใช้  | ชื่อผู้มีสิทธิเข้าใช้ระบบ                                                                                     |
| รหัสผ่าน    | รหัสผ่านของผู้มีสิทธิเข้าใช้ระบบ                                                                              |
| ประเภทผ้ใช้ | เจ้าหน้าที่ หมายถึง เจ้าหน้าที่ของกรมป่าไม้ ระบบจะทำการตรวจสอบกับข้อมูลบุคลากร<br>ของเจ้าหน้าที่เลื่อยโซ่ยนต์ |
|             | ผู้ประกอบการ ระบบจะทำการตรวจสอบกับข้อมูลผู้ประกอบการที่ได้ลงทะเบียนไว้                                        |

## เจ้าหน้าที่ส่วนงานเลื่อยโซ่ยนต์ กรมป่าไม้

หน้าตั้งค่าระบบของเจ้าหน้าที่ส่วนงานเลื่อยโซ่ยนต์ กรมป่าไม้ มีหน้าจอดังนี้

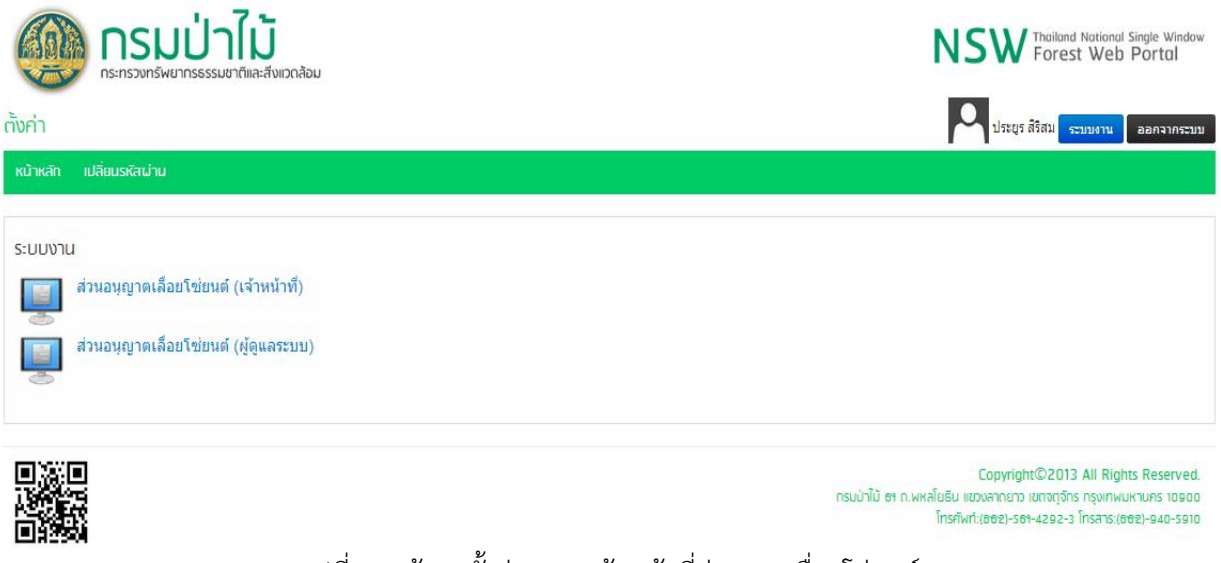

รูปที่ 2 หน้าจอตั้งค่าระบบเจ้าหน้าที่ส่วนงานเลื่อยโซ่ยนต์

เลือก "ส่วนอนุญาตเลื่อยโซ่ยนต์ (เจ้าหน้าที่)" จะได้หน้าจอการทำงานของเจ้าหน้าที่ส่วนงาน เลื่อยโซ่ยนต์ กรมป่าไม้ มีหน้าจอดังนี้

| กรมป่าไม้     กะทรวงทรัพยากรธรรมชาติและสังแวดล้อม                |                                |                                | Thailand National Single Window<br>Forest Web Portal |
|------------------------------------------------------------------|--------------------------------|--------------------------------|------------------------------------------------------|
| เจ้าหน้าที่ ง ข้อมูลหลัก ง แบบแจ้งข้อเท็จจริง ง                  | หนังสือรับรองแจ้งข้อเท็จจริง 😽 | บัญชีรับและจำหน่าย เครื่องจักร | <ul> <li>จำหน่าย แผ่บบังคับโช่ √</li> </ul>          |
|                                                                  |                                |                                | ชื่อผู้ใช้<br>สถานะ เจ้าหน้าที่                      |
| รายการแบบแจ้งข้อเท็จจริง ( <u>1</u> )                            |                                |                                |                                                      |
| รายการแบบแจ้งข้อเท็จจริงที่รอการอนุมัติจากกรมป่าไม้ ( <u>0</u> ) |                                |                                |                                                      |
| รายการแบบแจ้งข้อเท็จจริงที่แจ้งกลับจากกรมป่าไม้ ( <u>0</u> )     |                                |                                |                                                      |
| รายการหนังสือแจ้งข้อเท็จจริงที่ยื่นกรมศุลกากร ( <u>0</u> )       |                                |                                |                                                      |
| รายการแบบแจ้งข้อเท็จจริงลงเลขที่รับแล้ว ( <u>0</u> )             |                                |                                |                                                      |
| รายการหนังสือแจ้งข้อเท็จจริงที่ขออนุมัติแก้ไข ( <u>0</u> )       |                                |                                |                                                      |
| รายการหนังสือแจ้งข้อเท็จจริงที่อนุมัติแก้ไข ( <u>0</u> )         |                                |                                |                                                      |

รูปที่ 3 หน้าจอเจ้าหน้าที่ส่วนงานเลื่อยโซ่ยนต์ เมื่อเข้าสู่ระบบ

## รายการแจ้งเตือนการทำงานประจำวัน

เจ้าหน้าสามารถเข้าถึงหน้า รายการแจ้งเตือนการทำงานประจำวัน โดยการเลือกที่ "เจ้าหน้าที่" แล้วทำ การเลือก "รายการแจ้งเตือนการทำงานประจำวัน"

## หน้าจอรายการแบบแจ้งเตือนการทำงานประจำวัน มีหน้าจอดังนี้

| <b>กรมป่าไม้</b><br>กระทรวงกรัพยากรธรรมชาติและสังเวดล้อม         |                              | NSW Thailand National Single Window<br>Forest Web Portal |                                    |  |  |  |  |
|------------------------------------------------------------------|------------------------------|----------------------------------------------------------|------------------------------------|--|--|--|--|
| <u> </u>                                                         |                              | 📥 ประยุร สิริสม                                          |                                    |  |  |  |  |
| ้ เจ้าหบ้าทึ่√ ข้อมูลหลัก√ แบบแจ้งข้อเท็จจริง √ หนั              | (งสือรับรองแจ้งข้อเท็จจริง 🗸 | บัญชีรับและจำหน่าย เครื่องจักรกลตันกำลัง 🗸               | บัญชีรับและจำหน่าย แต่นบังคับโซ่ 🗸 |  |  |  |  |
|                                                                  |                              |                                                          |                                    |  |  |  |  |
| รายการแบบแจ้งข้อเท็จจริง ( <u>1</u> )                            |                              |                                                          |                                    |  |  |  |  |
| รายการแบบแจ้งข้อเท็จจริงที่รอการอนุมัติจากกรมป่าไม้ ( <u>0</u> ) |                              |                                                          |                                    |  |  |  |  |
| รายการแบบแจ้งข้อเท็จจริงที่แจ้งกลับจากกรมป่าไม้ ( <u>0</u> )     |                              |                                                          |                                    |  |  |  |  |
| รายการหนังสือแจ้งข้อเท็จจริงที่ยื่นกรมศุลกากร ( <u>0</u> )       |                              |                                                          |                                    |  |  |  |  |
| รายการแบบแจ้งข้อเท็จจริงลงเลขที่รับแล้ว ( <u>0</u> )             |                              |                                                          |                                    |  |  |  |  |
| รายการหนังสือแจ้งข้อเท็จจริงที่ขออนุมัติแก้ไข ( <u>0</u> )       |                              |                                                          |                                    |  |  |  |  |
| รายการหนังสือแจ้งข้อเท็จจริงที่อนุมัติแก้ไข ( <u>0</u> )         |                              |                                                          |                                    |  |  |  |  |

## รูปที่ 4 หน้าจอรายการแบบแจ้งเตือนการทำงานประจำวัน

### ้ในหน้ารายการแบบแจ้งเตือนการทำงานประจำวัน เจ้าหน้าที่สามารถคลิกรายการต่างๆ ได้ ดังนี้

| -                                                              |               |
|----------------------------------------------------------------|---------------|
| รายการแบบแจ้งข้อเท็จจริง (ฏ)                                   | <u>_</u>      |
| รายการแบบแจ้งข้อเท็จจริงที่รอการอนุมัติจากกรมป่าใม้ (0)        | (2)           |
| รายการแบบแจ้งข้อเท็จจริงที่แจ้งกลับจากกรมป่าไม้ (0) 🗲 👥 📃      | 3             |
| รายการหนังสือแจ้งข้อเท็จจริงที่ยืนกรมศุลกากร (2) 🛶 🗛 (4)       | C             |
| รายการแบบแจ้งข้อเท็จจริงลงเลขที่รับแล้ว (0)                    | (5)           |
| รายการหนังสือแจ้งข้อเท็จจริง (2) 🔸 🦲 (6)                       |               |
| รายการหนังสือแจ้งข้อเท็จจริงที่ขออนุมัติแก้ไข (0) 🗲 🦳 🌔        | $\mathcal{O}$ |
| รายการหนังสือแจ้งข้อเท็จจริงที่อนุมัติแก้ไข ( <u>0</u> ) 🔸 👘 👘 | 8             |
|                                                                |               |

#### <u>หมายเหตุ</u>

<u>หมายเลข 1</u> รายการแบบแจ้งข้อเท็จจริง <u>หมายเลข 2</u> รายการแบบแจ้งข้อเท็จจริงที่รอการอนุมัติจากกรมป่าไม้ <u>หมายเลข 3</u> รายการแบบแจ้งข้อเท็จจริงที่เยื่นกรมศุลกากรมป่าไม้ <u>หมายเลข 4</u> รายการหนังสือแจ้งข้อเท็จจริงที่เยื่นกรมศุลกากร <u>หมายเลข 5</u> รายการแบบแจ้งข้อเท็จจริงลงเลขที่รับแล้ว <u>หมายเลข 6</u> รายการหนังสือแจ้งข้อเท็จจริง <u>หมาเลข 7</u> รายการหนังสือแจ้งข้อเท็จจริงที่ขออนุมัติแก้ไข <u>หมายเลข 8</u> รายการหนังสือแจ้งข้อเท็จจริงที่อนุมัติแก้ไข

## <u>หมายเลข 1</u> รายการแบบแจ้งข้อเท็จจริง

| กรมป่าไม้     กรมเป่าไม้     กระทรวงทรัพยากระรรมชาติและสังเวดล้อม                                                                  |                                                                                          |      |        |                                                   |                 |                              |           |                     |                    |                                | NSW Thailand National Single Window<br>Forest Web Portal |                                                     |                    |        |         |           |        |            |           |
|----------------------------------------------------------------------------------------------------|------------------------------------------------------------------------------------------|------|--------|---------------------------------------------------|-----------------|------------------------------|-----------|---------------------|--------------------|--------------------------------|----------------------------------------------------------|-----------------------------------------------------|--------------------|--------|---------|-----------|--------|------------|-----------|
| -                                                                                                    |                                                                                          |      |        |                                                   |                 |                              |           |                     |                    |                                |                                                          |                                                     | -                  | ประยูร | สิริสม  |           |        | <b>a</b> • | งกจากระบบ |
| เจ้าหน้าที่ ข้อมูลหลัก นบบแจ้งข้อเท็จจริง หนังสือรับรองแจ้งข้อเท็จจริง บัญชีรับและจำหน่าย เครื่องจักรกลดันกำลัง บัญชีรับและจำหน่าย |                                                                                          |      |        |                                                   |                 |                              |           |                     |                    |                                |                                                          |                                                     | ะจำหน่าย แผ่นบังศั | บโช่ ⊹ |         |           |        |            |           |
| •                                                                                                    | 🔮 ธายการแบบแจ้งข้อเท็จจริงการนำเข้าเสื้อยไซ่ยนต์ 💦 🔂                                     |      |        |                                                   |                 |                              |           |                     |                    |                                |                                                          |                                                     |                    |        |         |           |        |            |           |
| เลขที่ใบอนุญาต :                                                                                                    |                                                                                          |      |        |                                                   |                 |                              |           |                     |                    | ค้นหา<br>ท่านวนรวมทั้งสิ้น : 1 | l รายการ                                                 |                                                     |                    |        |         |           |        |            |           |
|                                                                                                    | ត់                                                                                       | าดับ |        | ĩ                                                 | บอนุญาตเลขที่   |                              | วันที่ออก | าใบอนุญาต           | n 11               | านวนต                          | ตามใบอนุญาต                                              | เด จำนวนรวมที่นำเข้า จำนวนคงเหลือที่นำเข้า หมายเหตุ |                    |        |         |           |        |            |           |
| $\otimes$                                                                                                    |                                                                                          | 1    |        | ŕ                                                 | าหม 0001/2557   |                              | 10/0      | 3/2557              |                    |                                | 36                                                       | i                                                   |                    | 36     |         |           | 0 -    |            |           |
|                                                                                                    | เลขประจำตัวผู้<br>สำคับ เลขที่รับ เสียภาษี/ ชื่อผู้ประกอบ<br>เลขปิดรประจำ ชื่อผู้ประกอบ  |      | กอบการ | าร วันที่รับ เลขที่แจ้งข้อเท็จ วันที่แจ้ง<br>จริง |                 |                              | เที่แจ้ง  | สถานะ               |                    | หมายเหตุ                       |                                                          |                                                     |                    |        |         |           |        |            |           |
|                                                                                                    | $\odot$                                                                                  | Ø    |        | 1                                                 | GR57030003      | 410                          | 1035602   | กรมป้อง<br>บรรเทาสา | ก้นและ<br>าธารณภัย | :                              | 21/03/2557                                               | IM570300                                            | 005                | 21/    | 03/2557 | ส่งกรมศุล | กากร - |            |           |
|                                                                                                    | ประเภทเครื่องจักร เครื่องหมายการค้า กำลัง<br>ลำดับ กล เย็มง้อ<br>ดันกำลัง เย็ห้อ (แรงม้า |      |        |                                                   | ง<br>มักร<br>ก) | แผ่นบังคับ<br>โช่<br>ความยาว | INVOICI   | E.เลขที             | E                  | 3/LAIR WA)<br>ที่              | (BILL.เลข                                                | จำนวนที่<br>แจ้ง                                    |                    |        |         |           |        |            |           |
|                                                                                                    | 1 เลื้อยโช่ยนต์และ<br>มน่นบังคับโช่ม STIHL/MS461R 6.00 20.1                              |      |        |                                                   |                 | 20.00                        | YSKSS-14  | 0206/1(E            | 3)                 | SINBKKE                        | 00269                                                    | 36                                                  |                    |        |         |           |        |            |           |

#### <u>รายละเอียด</u>

- 1. เจ้าหน้าที่สามารถสร้างเอกสารรายงาน โดยการคลิกปุ่ม
- 2. เจ้าหน้าที่สามารถค้นหารายการแบบแจ้งข้อเท็จจริงได้โดยกรอกรายละเอียดที่ต้องการค้นหา แล้ว

สราง 🗟

คลิกปุ่ม 🏓 คันหา

3. เจ้าหน้าที่สามารถแก้ไขและเพิ่มรายละเอียดต่างๆได้ โดยคลิกปุ่ม 🜌

## <u>หมายเลข 2</u> รายการแบบแจ้งข้อเท็จจริงที่รอการอนุมัติจากกรมป่าไม้

| <b>กรมป่าไม้</b><br>กระทรวงทรัพยากรธรรมชาติและสังเมวดล้อม                           |                                       | NSW Thailand National Single Window<br>Forest Web Portal |                           |                  |                          |  |  |
|-------------------------------------------------------------------------------------|---------------------------------------|----------------------------------------------------------|---------------------------|------------------|--------------------------|--|--|
| -                                                                                   |                                       | <u>.</u>                                                 | ประยูร สิริสม             |                  | oononsiuu                |  |  |
| เจ้าหน้าที่ 🗸 ข้อมูลหลัก 🗸 แบบแจ้งข้อเท็จจริง 🗸                                     | หนังสือรับรองแจ้งข้อเท็จจริง 🗸        | บัญชีรับและจำหน่าเ                                       | ย เครื่องจักรกลตันกำลัง 🗸 | บัญชีรับและจำ    | หน่าย แผ่นบังคับโซ่ 🗸    |  |  |
| รายการแบบแจ้งข้อเท็จจธิงการนำเข้าเลื่อยไช่ยนต์                                      |                                       |                                                          |                           |                  |                          |  |  |
| เลขที่ใบอนุญาด:<br>เลขที่แจ้งข้อเท็จจริง: สถานะ:                                    |                                       | วันที่รับ:                                               | in in                     |                  | 🏓 คันหา                  |  |  |
|                                                                                     |                                       |                                                          |                           | หน้าที่ 1/1 จำนว | วนรวมทั้งสิ้น : 0 รายการ |  |  |
| สำคับ เลขประจำด้วมู้เสียภาษี/เลข ชื่อผู้ประกอบ<br>บัตรประจำด้วประชาชน ชื่อผู้ประกอบ | บการ เลขที่รับ                        | วันที่รับ                                                | เลขที่แจ้งข้อเท็จจริง     | วันที่แจ้ง       | สถานะ                    |  |  |
| No records to display.                                                              | · · · · · · · · · · · · · · · · · · · |                                                          |                           |                  |                          |  |  |

#### <u>รายละเอียด</u>

 เจ้าหน้าที่สามารถค้นหารายการแบบแจ้งข้อเท็จจริงที่รอการอนุมัติจากกรมป่าไม้ได้โดยกรอก รายละเอียดที่ต้องการค้นหา แล้วคลิกปุ่ม

## <u>หมายเลข 3</u> รายการแบบแจ้งข้อเท็จจริงที่แจ้งกลับจากกรมป่าไม้

| <b>กรมป่าไม้</b><br>กระหรวงทร์พยากรธรรมชาติและสังแวดล้อม                           | NSW Thailand National Single Window<br>Forest Web Portal |                                         |  |  |  |  |
|------------------------------------------------------------------------------------|----------------------------------------------------------|-----------------------------------------|--|--|--|--|
| -                                                                                  | 🟯 ประยุร สิริสม                                          |                                         |  |  |  |  |
| เจ้าหน้าที่ 🗸 ข้อมูลหลัก 🧹 แบบแจ้งข้อเท็จจริง 🧹 หนังสือรับรองแจ้งข้อเท็จจริง 🧹     | บัญชีรับและจำหน่าย เครื่องจักรกลตันกำลัง 🗸               | บัญชีรับและจำหน่าย แผ่นบังคับโช่ 🗸      |  |  |  |  |
| รายการแบบแจ้งข้อเก็จจธิงการนำเข้าเดื่อยโชยนด์  เลขที่ในอนุญาด :                    | ວັນທີ່ຮັນ:                                               | 🏸 คันหา                                 |  |  |  |  |
|                                                                                    |                                                          | หน้าที่ 1/1 จำนวนรวมทั้งสิ้น : 0 รายการ |  |  |  |  |
| สำคับ เลขประจำด้วผู้เสียภาษี/เลข ชื่อผู้ประกอบการ เลขที่รับ<br>ปัตรประจำด้วประชาชน | วันที่รับ เลขที่แจ้งข้อเท็จจริง                          | วันที่แจ้ง สถานะ                        |  |  |  |  |

#### <u>รายละเอียด</u>

 เจ้าหน้าที่สามารถค้นหารายการแบบแจ้งข้อเท็จจริงที่แจ้งกลับจากกรมป่าไม้ได้โดยกรอกรายละเอียด ที่ต้องการค้นหา แล้วคลิกปุ่ม <a href="https://www.www.engliship-complexity-complexity-complexi

## <u>หมายเลข 4</u> รายการหนังสือแจ้งข้อเท็จจริงที่ยื่นกรมศุลกากร

|                                       |                                                                                 |         |                                  |                           |                                  |                      |             |             | NSW Thailand National Single Window<br>Forest Web Portal |                  |                            |                       |         |              |                   |
|---------------------------------------|---------------------------------------------------------------------------------|---------|----------------------------------|---------------------------|----------------------------------|----------------------|-------------|-------------|----------------------------------------------------------|------------------|----------------------------|-----------------------|---------|--------------|-------------------|
| _                                     | _                                                                               |         |                                  |                           |                                  |                      |             |             |                                                          | ม                | ระยุร สิ                   | ริสม                  |         |              | 🔒 oononnsiuu      |
|                                       | จ้าหน้าที่                                                                      | ~       | ข้อมูลหลัก 🗸                     | แบบแจ้งข้อ                | เท็จจริง 🗸 หนังสื                | อรับรองเ             | แจ้งข้อเท็จ | নই∛ ৵       | บัญขึ                                                    | ใรับและจำหน่าย เ | .ครื่องจัก                 | รกลตันกำลัง           | / บัญชี | รับและจำหน่า | ย แผ่นบังคับโช่ 🗸 |
| Ŷ                                     | ទា                                                                              | ายกาะ   | ຣແບບແຈ້ນປ້ອເກົຈຈຣີ               | งกาธนำเข้าเลื่            | อยโซ่ยนด์                        |                      |             |             |                                                          |                  |                            |                       |         |              |                   |
| เลขที่<br>เลขที่                      | ลขที่ใบอนุญาด : เลขที่รับ : วันที่รับ : ดับหา<br>ลขที่แจ้งข้อเท็จจริง : สถานะ : |         |                                  |                           |                                  |                      |             |             |                                                          |                  |                            |                       |         |              |                   |
|                                       |                                                                                 | สาร     | ับ เลขประจำตัวผู้<br>บัตรประจำตั | )เสียภาษี/เลข<br>วประชาชน | ชื่อผู้ประกอบกา                  | 15                   | เลข         | บที่รับ     |                                                          | วันที่รับ        | เลข <i>ที</i> ่            | ี่แจ้งข้อเท็จ<br>จริง | วันที่  | แจ้ง         | สถานะ             |
| $\odot$                               | Ø                                                                               | 1       | 41010                            | 35602                     | กรมป้องกันและบรรเทา<br>สาธารณภัย | ı                    | GR57        | 030003      |                                                          | 21/03/2557       | IMS                        | 57030005              | 21/03/  | 2557         | ส่งกรมศุลกากร     |
| สำดับ ประเภทเครื่องจักรกล<br>ต้นกำลัง |                                                                                 | รกล เ   | ครื่องหมายการค้า<br>/ยี่ห้อ      | ก่าลังเ<br>(แ             | ครื่องจักร<br>รงม้า)             | แผ่นบังคับ<br>ความยา | ปโช่<br>เว  | INVOICE.La  | ลขที่ B/LAIR WAY<br>ที่                                  |                  | YBILL.เลข จำนวนที่<br>แจ้ง |                       |         |              |                   |
| เลื่อยโช่ยนต์และแผ่น<br>บังคับโช่     |                                                                                 | " STIHL | /MS461R                          |                           | 6.00                             | 2                    | 0.00        | YSKSS-14020 | 6/1(B)                                                   | SINBKK           | E00269                     | 36                    |         |              |                   |

<u>รายละเอียด</u>

 เจ้าหน้าที่สามารถค้นหารายการแบบแจ้งข้อเท็จจริงที่ยื่นกรมศุลกากรได้โดยกรอกรายละเอียดที่ ต้องการค้นหา แล้วคลิกปุ่ม <a href="https://www.www.engliship-open-complexity-complexity-complexit

2. เจ้าหน้าที่สามารถแก้ไขและเพิ่มรายละเอียดต่างๆได้ โดยคลิกปุ่ม 🧖

## <u>หมายเลข 5</u> รายการแบบแจ้งข้อเท็จจริงลงเลขที่รับแล้ว

| <b>กรมป่าไม้</b><br>กระทรวงทร์พยากรธรรมชาติและส่งแวดล้อม                           | NSW Thailand National Single Window<br>Forest Web Portal |                                         |  |  |  |  |
|------------------------------------------------------------------------------------|----------------------------------------------------------|-----------------------------------------|--|--|--|--|
| -                                                                                  | 💑 ประยูร สิริสม                                          |                                         |  |  |  |  |
| เจ้าหบ้าที่ 🗸 ข้อมูลหลัก 🧹 แบบแจ้งข้อเท็จจริง 🧹 หนึ่งสือรับรองแจ้งข้อเท็จจริง 🗸    | บัญชีรับและจำหน่าย เครื่องจักรกลตันกำลัง 🗸               | บัญชีรับและจำหน่าย แผ่นบังคับโช่ 🗸      |  |  |  |  |
| รายการแบบแจ้งข้อเกิจจธิงการนำเข้าเดื่อยไช่ยนต์     เลขที่รับ :                     | วันที่รับ:                                               | 🏓 คันหา                                 |  |  |  |  |
| เลขทิแจ่งข่อเท็จจริง : สถานะ :                                                     |                                                          | หน้าที่ 1/1 จำนวนรวมทั้งสิ้น : 0 รายการ |  |  |  |  |
| สำคับ เลขประจำด้วยู่เสียภาษี/เลข ชื่อผู้ประกอบการ เลขที่รับ<br>บัตรประจำด้วประชาชน | วันที่รับ เลขที่แจ้งข้อเท็จจริง                          | วันที่แจ้ง สถานะ                        |  |  |  |  |
| No records to display.                                                             |                                                          |                                         |  |  |  |  |

### <u>รายละเอียด</u>

 เจ้าหน้าที่สามารถค้นหารายการแบบแจ้งข้อเท็จจริงที่ลงเลขที่รับแล้ว ได้โดยกรอกรายละเอียดที่ ต้องการค้นหา แล้วคลิกปุ่ม <a href="https://www.www.englishimmut.com">www.www.englishimmut.com</a> 

### <u>หมายเลข 6</u> รายการหนังสือแจ้งข้อเท็จจริง

|                         |                                                                                                 | <b>ารมป่าไม</b><br>เระทรวงทรัพยากรธรรมชาติและล่   | รึงแวดล้อม                | NSW Thailand National Single Window<br>Forest Web Portal |                   |                           |                  |                         |  |  |  |  |
|-------------------------|-------------------------------------------------------------------------------------------------|---------------------------------------------------|---------------------------|----------------------------------------------------------|-------------------|---------------------------|------------------|-------------------------|--|--|--|--|
|                         |                                                                                                 |                                                   |                           |                                                          |                   | ประยูร สิริสม             |                  |                         |  |  |  |  |
| เจ้าหา                  | น้าที่ 🗸                                                                                        | ข้อมูลหลัก 🧹 แบบแจ้ง                              | ข้อเท็จจริง 🗸 หนังสือรับร | องแจ้งข้อเท็จจริง 🗸                                      | บัญชีรับและจำหน่า | ย เครื่องจักรกลตันกำลัง 🗸 | บัญชีรับและจำเ   | หน่าย แต่นบังคับโซ่ 🗸   |  |  |  |  |
| <b>9</b>                | ຣາຢດາ                                                                                           | รแบบแจ้งข้อเท็จจธิงการนำเข้า                      | เดื่อยโซ่ยนด์             |                                                          |                   |                           |                  |                         |  |  |  |  |
| เลขที่ใบอ<br>เลขที่แจ้ง | เลขที่ใบอนุญาด: เลขที่รับ: วันที่รับ: ∭ั⊷ <mark>∕ิค้นหา</mark><br>เลขที่แจ้งข้อเท็จจริง: สถานะ: |                                                   |                           |                                                          |                   |                           |                  |                         |  |  |  |  |
|                         |                                                                                                 |                                                   |                           |                                                          |                   |                           | หน้าที่ 1/1 จำนว | นรวมทั้งสิ้น : 0 รายการ |  |  |  |  |
|                         | ล่าดับ                                                                                          | เลขประจำตัวผู้เสียภาษี/เลข<br>บัตรประจำตัวประชาชน | ชื่อผู้ประกอบการ          | เลขที่รับ                                                | วันที่รับ         | เลขที่แจ้งข้อเท็จจริง     | วันที่แจ้ง       | สถานะ                   |  |  |  |  |
| No rec                  | cords to d                                                                                      | splay.                                            |                           |                                                          |                   |                           |                  |                         |  |  |  |  |

### <u>รายละเอียด</u>

 เจ้าหน้าที่สามารถค้นหารายการหนังสือแจ้งข้อเท็จจริง ได้โดยกรอกรายละเอียดที่ต้องการค้นหา แล้ว คลิกปุ่ม <a href="https://www.englightarcolling.com">https://www.englightarcolling.com</a>

## <u>หมาเลข 7</u> รายการหนังสือแจ้งข้อเท็จจริงที่ขออนุมัติแก้ไข

| <b>กรมป่าไม้</b><br>กระทรวงทรัพยากรธรรมชาติและสังแวกล้อม                           | NSW Thailand National Single Window<br>Forest Web Portal |                                         |  |  |  |  |
|------------------------------------------------------------------------------------|----------------------------------------------------------|-----------------------------------------|--|--|--|--|
| -                                                                                  | 🟯 ประยูร สิริสม                                          |                                         |  |  |  |  |
| เจ้าหน้าที่ √ ข้อมูลหลัก √ แบบแจ้งข้อเท็จจริง √ หนึ่งสือรับรองแจ้งข้อเท็จจริง √    | บัญชีรับและจำหน่าย เครื่องจักรกลตันกำลัง 🗸               | บัญชีรับและจำหน่าย แผ่นบังคับโช่ 🗸      |  |  |  |  |
| 🔮 ธายการแบบแจ้งข้อเท็จจธิงการนำเข้าเดื่อยโช่ยนด่                                   |                                                          |                                         |  |  |  |  |
| เลขที่ใบอนุญาต :                                                                   | วันที่รับ: 🔛 🛄 🍻                                         | 🏓 คันหา                                 |  |  |  |  |
|                                                                                    |                                                          | หน้าที่ 1/1 จำนวนรวมทั้งสิ้น : 0 รายการ |  |  |  |  |
| สำคับ เลขประจำด้วยู่เสียภาษี/เลข ชื่อผู้ประกอบการ เลขที่รับ<br>บัตรประจำด้วประชาชน | วันที่รับ เลขที่แจ้งข้อเท็จจริง                          | วันที่แจ้ง สถานะ                        |  |  |  |  |
| No records to display.                                                             |                                                          |                                         |  |  |  |  |

#### <u>รายละเอียด</u>

 เจ้าหน้าที่สามารถค้นหารายการแบบแจ้งข้อเท็จจริงที่ขออนุมัติแก้ไข ได้โดยกรอกรายละเอียดที่ ต้องการค้นหา แล้วคลิกปุ่ม <a href="https://www.www.engliship-open-complexity-complexity-complexi

### <u>หมายเลข 8</u> รายการหนังสือแจ้งข้อเท็จจริงที่อนุมัติแก้ไข

| <b>กรมป่าไม้</b><br>กระทรวงทรัพยากรธรมชาติและสังเเวดล้อม              |                                | NSW Thailand National Single Window<br>Forest Web Portal |                           |                 |                          |  |  |
|-----------------------------------------------------------------------|--------------------------------|----------------------------------------------------------|---------------------------|-----------------|--------------------------|--|--|
| <u> </u>                                                              |                                |                                                          | ประยูร สิริสม             |                 | ີ່ວວກຈາກຣະບບ             |  |  |
| เจ้าหน้าที่ 🤟 ข้อมูลหลัก 🧹 แบบแจ้งข้อเท็จจริง 🗸 า                     | หนังสือรับรองแจ้งข้อเท็จจริง 🗸 | บัญชีรับและจำหน่า                                        | ย เครื่องจักรกลตันกำลัง 🗸 | บัญชีรับและจำ   | หน่าย แผ่นบังคับโซ่ 🗸    |  |  |
| 🔮 ธายการแบบแจ้งข้อเท็จจธิงการนำเข้าเดื่อยโช่ยนด์                      |                                |                                                          |                           |                 |                          |  |  |
| เลขที่ใบอนุญาต :                                                      | :                              | วันที่รับ:                                               | ero 🔛                     |                 | 🏓 คั้นหา                 |  |  |
|                                                                       |                                |                                                          |                           | หน้าที่ 1/1 จำน | วนรวมทั้งสิ้น : 0 รายการ |  |  |
| สำดับ เลขประจำด้วยู้เสียภาษี/เลข ชื่อผู้ประกอบ<br>บัตรประจำด้วประชาชน | มการ เลขที่รับ                 | วันที่รับ                                                | เลขที่แจ้งข้อเท็จจริง     | วันที่แจ้ง      | สถานะ                    |  |  |

### <u>รายละเอียด</u>

 เจ้าหน้าที่สามารถค้นหารายการแบบแจ้งข้อเท็จจริงที่อนุมัติแก้ไข ได้โดยกรอกรายละเอียดที่ต้องการ ค้นหา แล้วคลิกปุ่ม <a href="https://www.englightarcommutation-commutation-commutati
</a commutation-commutation-commutation-commutation-commutation-commutation-commutation-commutation-commutation-commutation-com

### รายชื่อผู้ประกอบการนำเข้าเลื่อยโซ่ยนต์

ผู้ใช้สามารถเข้าถึงหน้า รายชื่อผู้ประกอบนำเข้าเลื่อยโซ่ยนต์ โดยการเลือกที่ "เจ้าหน้าที่" แล้วทำการ เลือก "รายชื่อผู้ประกอบนำเข้าเลื่อยโซ่ยนต์"

|  | <b>เรมป่าไม้</b><br>ทรวงทรัพยากรธรรมชาติและสังแวดล้อม |
|--|-------------------------------------------------------|
|--|-------------------------------------------------------|

NSW Thailand National Single Window Forest Web Portal

หน้าที่ 1/1 จำนวนรวมทั้งสิ้น : 10 รายการ

| เจ้าหน้าที่ 🗸        | ข้อมูลหลัก 🗸        | แบบแจ้งข้อเท็จจริง 🗸 | หนังสือรับรองแจ้งข้อเท็จจริง 👳 | บัญชีรับและจำหน่าย เครื่องจักรกลต้นกำลัง 🗸 | บัญชีรับและจำหน่าย แผ่นบังคับโซ่ 🗸 |
|----------------------|---------------------|----------------------|--------------------------------|--------------------------------------------|------------------------------------|
| รายชื่อพู้ประกอ      | บการนำเข้าเลื่อยโซ่ | ยนด์                 |                                |                                            |                                    |
| เลขประจำตัวผู้เสียภา | าษี :               |                      | ชื่อผู้ปร                      | ะกอบการ :                                  | 🏓 คันหา                            |

รายชื่อผู้ประกอบการนำเข้าเลือยโซ่ยนต์ (<u>39</u>)

| สำดับ | เลขประจำดัวผู้เสียภาษี/<br>เลขบัตรประจำตัวประชาชน | ชื่อผู้ประกอบการ                                             | ที่อยู่                                                     | หมายเหตุ |
|-------|---------------------------------------------------|--------------------------------------------------------------|-------------------------------------------------------------|----------|
| 1     | 0105535068151                                     | บริษัท วิวไทย เอนจิเนียริ่ง คอร์เปอเรชั่น<br>จำกัด           | 141-143-145สุขา 1-ติทองวัดราชบพิธพระนคร<br>กรุงเทพมหานคร    |          |
| 2     | 0105538151670                                     | บริษัท เชส เอ็นเตอร์ไพรส์                                    | 497สมเด็จพระปิ่นเกล้าบางพลัดบางยี่ขันกรุงเทพมหานคร          |          |
| 3     | 0105546030851                                     | บริษัท โกลบอลอินส์เทค จำกัด                                  | 501/4-8 ขั้น 2เพชรบุรีราชเทวีถนนพญาไทกรุงเทพมหานคร          |          |
| 4     | 010554816002                                      | บริษัท อินฟินิตี้ ทอล์ค เอนจิเนียริ่ง                        | 1200บางนา-ตราด กม.2.5บางนาบางนากรุงเทพมหานคร                |          |
| 5     | 0105550098911                                     | บริษัท ทีเอชเค พาวเวอร์ทูลส์<br>(ประเทศไทย) จำกัด            | 192/1อินทราภรณ์วังทองหลางวังทองหลางกรุงเทพมหานคร            |          |
| 6     | 0105551011312                                     | บริษัท สไปคา จำกัด                                           | 897สุขุมวิท 77-อ่อนนุช สวนทลวงสวนทลวงกรุงเทพมหานคร          |          |
| 7     | 0105552050427                                     | บริษัท ทีเอชเค พาวเวอร์ทูลส์ เชลส์<br>แอนด์เชอร์วิสเชส จำกัด | 850/11กึ่งแก้ว-ลาดกระบังลาดกระบังลาดกระบัง<br>กรุงเทพมหานคร |          |
| 8     | <u>111111111111</u>                               | บริษัท อาร์ ชี พี มาร์เก็ตติ้ง จำกัด                         | 567221การถูนาภิเษก007บางแคบางแคกรุงเทพมหานคร                | ทดสอบ    |
|       | รูป                                               | ที่ 5 หน้าจอรายชื่อผู้ป <sup>.</sup>                         | ระกอบนำเข้าเลื่อยโซ่ยนต์                                    |          |

1. เจ้าหน้าที่ทำการค้นหาชื่อรายชื่อผู้ประกอบการนำเข้เลื่อยโซ่ยนต์ โดยการกดปุ่ม 🧷กับทา

| ธายการใบอนุญาดน่าเข้าเลื่อยโซ่ยนด์ |  |                |         |  |  |
|------------------------------------|--|----------------|---------|--|--|
| ใบอนุญาตเลขที:                     |  | วัตถุประสงค์ : | 🏓 คันหา |  |  |

 เมื่อค้นหารายชื่อผู้ประกอบการนำเข้าเลื่อยโซ่ยนต์แล้ว ให้คลิกเลือกในช่อง "เลขประจำตัวผู้เสีย ภาษี/เลขบัตรประจำตัวประชาชน" เพื่อดูข้อมูลใน "รายการใบอนุญาตให้นำเข้าเลื่อยโซ่ยนต์"

รายชื่อผู้ประกอบการนำเข้าเลื่อยโซ่ยนต์ (<u>39</u>)

|        |                                                   |                                                    | หน้าที่ 1/1 จำนวนรวมทั้งสิ้น : 10 รายการ                 |          |  |
|--------|---------------------------------------------------|----------------------------------------------------|----------------------------------------------------------|----------|--|
| ล่าดับ | เลขประจำดัวผู้เสียภาษี/<br>เลขบัตรประจำตัวประชาชน | ชื่อผู้ประกอบการ                                   | ที่อยู่                                                  | หมายเหตุ |  |
| 1      | 010553506815                                      | บริษัท วิวไทย เอนจีเนียริ่ง คอร์เปอเรชั่น<br>จำกัด | 141-143-145สุขา 1-ดีทองวัดราชบพิธพระนคร<br>กรุงเทพมหานคร |          |  |
| 2      | 0105538151670                                     | บริษัท เชส เอ็นเตอร์ไพรส์                          | 497สมเด็จพระปิ่นเกล้าบางพลัดบางยี่ขันกรุงเทพมหานคร       |          |  |
| 3      | 0105546030851                                     | บริษัท โกลบอลอินส์เทค จำกัด                        | 501/4-8 ชั้น 2เพชรบุรีราชเทวิถนนพญาไทกรุงเทพมหานคร       |          |  |
| 4      | 010554816002                                      | บริษัท อินฟินิตี้ ทอล์ค เอนจิเนียริ่ง              | 1200บางนา-ตราด กม.2.5บางนาบางนากรุงเทพมหานคร             |          |  |
| 5      | 0105550098911                                     | บริษัท ทีเอชเค พาวเวอร์ทูลส์<br>(ประเทศไทย) จำกัด  | 192/1อินทราภรณ์วังทองหลางวังทองหลางกรุงเทพมหานคร         |          |  |

## รายการใบอนุญาตให้นำเข้าเลื่อยโซ่ยนต์

ผู้ใช้สามารถเข้าถึงหน้า รายการใบอนุญาตให้นำเข้าเลื่อยโซ่ยนต์ โดยการเลือกที่ "เจ้าหน้าที่" แล้วทำ การเลือก "รายการใบอนุญาตให้นำเข้าเลื่อยโซ่ยนต์"

|                                                     | NSW <sup>Thail</sup><br>For<br>🚣 ປຣະຍູຣ ຜີຣິສນ                          | and National Single Window<br>est Web Portal                |
|-----------------------------------------------------|-------------------------------------------------------------------------|-------------------------------------------------------------|
| เจ้าหน้าที่ ∨ ข้อมูลหลัก ∨ แบบแจ้งข้อเท็จจริง ∨     | หนังสือรับรองแจ้งข้อเท็จจริง 🧹 บัญชีรับและจำหน่าย เครื่องจักรกลดันกำลัง | <ul> <li>&gt; บัญชีรับและจำหน่าย แผ่นบังคับโช่ ∨</li> </ul> |
| ธายการใบอนุญาตนำเข้าเดื่อยโช่ยนต์                   |                                                                         |                                                             |
| ใบอนุญาตเลขที่ :                                    | ชื่อผู้ประกอบการ :                                                      | 🏸 คันหา                                                     |
| เลขประจำดัวผู้เสียภาษี<br>/เลขบัตรประจำดัวประชาชน : | วัตถุประสงค์ :                                                          |                                                             |
| รายการใบอนุญาดนำเข้าเสื้อยโซ่ยนด์ (75)              |                                                                         |                                                             |

|           |       | ລຳດັນ | ใบอุญาตเลขที่                   | ชื่อผู้ประกอบการ                                 | เลขประ<br>ร<br>/เลขบัต<br>ประ | ะจำตัวผู้เสีย<br>ภาษี<br>ตรประจำตัว<br>ะะชาชน | ที่ตั้ง                                                               | ກູນີລ່າເນ                                                                         | n                              | ວັຫຄຸາ           | ประสงค์  | จำนวน | วันที่ออกใบ<br>อนุญาต |
|-----------|-------|-------|---------------------------------|--------------------------------------------------|-------------------------------|-----------------------------------------------|-----------------------------------------------------------------------|-----------------------------------------------------------------------------------|--------------------------------|------------------|----------|-------|-----------------------|
| $\otimes$ | Ø     | 1     | <u>กทม 0002/2557</u>            | บริษัท แสง<br>เจริญหัฒนาเอ็น<br>เตอร์ใหรส์ จำกัด | 0105525                       | 5045442                                       | 438/12-23 - ลาดหร้าว 24<br>ลาดหร้าว จดุจักร<br>กรุงเทพมหานคร 01 จอมพล | บริษัท แสงเจริญพัต<br>เตอร์ไพรส์ จำกัด - ส<br>24 ลาดพร้าว จตุจัก<br>กรุงเทพมหานคร | มนาเอ็น<br>จาดพร้าว<br>ร จอมพล | ่จำหน่าย<br>ยนต์ | แล้อยโซ่ | 2     | 30/05/2557            |
|           | ล่าด้ | ΰ     | ประเภทเครื่องจักรกล<br>ตันกำลัง |                                                  |                               | เครื่องหมายการค้า<br>/ยี่ห้อ                  |                                                                       | กำลังแรงม้า                                                                       | ความยาวแผ่น<br>บังคับโช่       |                  | จำนวน    |       |                       |
|           | 1     | เลื   | เลือยโซ่ยนต์และแผ่นบังคับโซ่    |                                                  | D                             | DOMA                                          |                                                                       | 1.20 10.00                                                                        |                                | 1.20 10.00       |          | 2     |                       |

รูปที่ 6 หน้าจอรายการใบอนุญาตให้นำเข้าเลื่อยโซ่ยนต์

#### <u>รายละอียด</u>

| 1. เจ้าห              | น้าที่ทำการค้นหาชื่อรายชื่อ | อผู้ประกอบการนำเข้เลื่อยโซ่ยนต์ โดยก | การกดปุ่ม 🔎 💴 |
|-----------------------|-----------------------------|--------------------------------------|---------------|
| ຣາຢກາຣໃບອນຸญາດນຳເບົ້າ | ดื่อยโช่ยนด์                |                                      |               |
| ใบอนุญาตเลขที่:       |                             | วัตถุประสงค์ :                       | 🏓 คันหา       |

## เจ้าหน้าที่ สามารถเลือก 🜌 เพื่อแก้ไขใบอนุญาตนำเข้าเลื่อยโซ่ยนต์ หรือคลิกที่ ช่อง "ใบอนุญาต เลขที่" ดังนี้

รายการใบอนุญาตนำเข้าเลื่อยโช่ยนต์ (75) หน้าที่ 1/1 จำนวนรวมทั้งสิ้น : 10 รายการ (2)1 เลขประจำตัวผู้เสีย กาษี /เลขบัตรประจำตัว วันที่ออกใบ ชื่อผู้ประกอบการ ที่ตั้ง ໃນວຸญາตเลขที่ ภูมิล่าเนา วัตถุประสงค์ จ่านวน อนุญาต ประชาชน บริษัท แสงเจริญพัฒนาเอ็น บริษัท แสง 438/12-23 - ลาดพร้าว 24 จำหน่ายเลือยโช่ เตอร์ไพรส์ จำกัด - ลาดพร้าว <u>กทม 0002/2557</u> เจริญพัฒนาเอ็น 0105525045442 ลาดพร้าว จตุจักร 30/05/2557  $\odot$ 2 24 ลาดพร้าว จตุจักร จอมพล ยนต์ เตอร์ใหรส์ จำกัด กรุงเทพมหานคร 01 จอมพล กรุงเทพมหานคร ประเภทเครื่องจักรกล เครื่องหมายการค้า ดวามยาวแผ่น ก่าลังแรงม้า ล่าดับ จำนวน ต้นกำลัง /ยี่ห้อ บังดับโช่ เลื้อยโซ่ยนต์และแผ่นบังคับโซ่ DOMA 1.20 2 10.00 1

<u>หมายเลข 1</u> กรณีเลือก 🜌 เพื่อแก้ไขใบอนุญาตนำเข้าเลื่อยโซ่ยนต์ เจ้าหน้าที่สามารถแก้ไข ข้อมูลได้ และสามารถเพิ่มบัญชีชนิดและรายละเอียดเลื่อยโซ่ยนต์ทีอนุญาตให้นำเข้าในส่วนของรายการข้อมูล รายละเอียดผู้ได้รับใบอนุญาต

| ¥ 51801504         | ວມູຕຣາຍຕະ   | ເອຍດາທິເດະບາດອກ່ເສັ້ນຕ            |                                 |                   |                          |                          | หน้าที่ 1/1 จำเ          | เวนรวมทั้งสิ้น : 1 รายการ |
|--------------------|-------------|-----------------------------------|---------------------------------|-------------------|--------------------------|--------------------------|--------------------------|---------------------------|
| ล่าดับ             |             | ใบอนุญาตเลขที่                    | สถา                             | นที่ออกใบอนุญาต   | วันที่ออกใบอนุย          | มาต วันที่               | หมดอายุใบอนุญาต          | จำนวนที่ได้รับอนุญาต      |
| 1                  |             | คทม 0002/2557                     | ครมป่าไม้(ครุงเทา               | เมหานคร)          | 30/05/2557               |                          | 29/05/2558               | 2                         |
| บัญชีชนิดและร      | າຍລະເວີຍເ   | งเลื่อยโซ่ยนต์ที่อนุญา            | ตให้นำเข้า                      |                   |                          |                          |                          |                           |
| ใบอนุญาตให้นำเข่   | ำเลื่อยโซ่ย | ານຕ໌(ລະປ) ເລນ                     | <mark>ที่:</mark> คทม 0002/2557 | <b>P</b>          | ลงวันที่: 30/05/2557     | ว้า                      | เที่หมดอายุ :            |                           |
| สถานที่ออกใบอนุถ   | มาด:        | ครมป่าไม้(ครุงเทพมห               | านคร) 🔻                         | วัตถุประสง        | เค้ :                    | จำหน่ายเลื้อยโช่         | ้อนต์ 🔻                  |                           |
| ประเภทเครื่องจักระ | ล้นกำลัง :  | ===เลือกประเภทเ                   | ครื่องจักร== ▼                  | ชนิดเลื่อย"       | โปยนด์ :                 |                          |                          |                           |
| ชื่อทางการด้า :    |             |                                   |                                 | เครื่องหมา        | เยการด้า/ยี่ห้อ :        |                          |                          |                           |
| แผ่นบังดับโซ่ ดวา: | มยาว :      |                                   |                                 | กำลังเครื่อ       | งจักร(แรงม้า) :          |                          |                          |                           |
| จำนวนรวมตามใบอ     | อนุญาต:     | 2                                 |                                 | จำนวนตาม          | มใบอนุญาต :              |                          |                          | <del>5</del>              |
| 🔮 ธายการชุโ        | นิดและธาย   | ละเอียดเลื่อยโช่ยนด์ที่อ          | นุญาตให้น่าเข้า                 |                   |                          |                          |                          |                           |
|                    |             |                                   |                                 |                   |                          |                          | หน้าที่ 1/1 จำเ          | เวนรวมทั้งสิ้น : 1 รายการ |
|                    | ล่าดับ      | ประเภทเครื่องจักรต้น<br>กำลัง     | ชนิดเลื่อยโซ่ยนต์               | ชื่อทางการ(ถ้ามี) | เครื่องหมายการค้า/ยี่ห้อ | ความยาวแผ่น<br>บังคับโช่ | กำลังเครื่องจักร(แรงม้า) | จำนวนตามใบอนุญาต          |
| 2                  |             | เลื่อยโช่ยนต์และแผ่น<br>บังคับโช่ | เครื่องยนต์                     | DOMA              | DOMA                     | 10.00                    | 1.20                     | 2                         |

<u>หมายเลข 2</u> กรณีเลือก คลิกที่ ช่อง "ใบอนุญาตเลขที่" เจ้าหน้าที่สามารถดูรายการแบบแจ้ง ข้อเท็จจริง หนังสือแบบแจ้งข้อเท็จจริง และรายการบัญชีต่างๆ ได้ ดังรูป

| ายการแบบแจ้งข้อเท็จจริง (0)                                                         |  |
|-------------------------------------------------------------------------------------|--|
| ยการแบบแจ้งข้อเท็จจริงที่รอส่งอนุมิดี ( <u>0</u> )                                  |  |
| ยการแบบแจ้งข้อเท็จจริงที่ส่งอนุมัติจากกรมป่าไม้ ( <u>0</u> )                        |  |
| ยการแบบแจ้งข้อเท็จจริงที่แจ้งกลับจากกรมป่าไม้ ( <u>0</u> )                          |  |
| ยการหนังสือแจ้งข้อเท็จจริง ( <u>1</u> )                                             |  |
| ยการหนังสือแจ้งข้อเท็จจริงที่ยื่นกรมศุลกากร ( <u>1</u> )                            |  |
| ยการหนังสือแจ้งข้อเท็จจริงที่ผ่านการตรวจปล่อยแล้ว (0)                               |  |
| ยการหนังสือแจ้งข้อเท็จจริงที่ขออนุมัติแก้ไข (0)                                     |  |
| ยการหนังสือแจ้งข้อเท็จจริงที่อนุมัติแก้ไข ( <u>0</u> )                              |  |
| ยการบัญชีรับเลื้อยโซ่ยนด์ที่น่าเข้ามา ในส่วนของเครื่องจักรกลดันกำลัง(ลช.๗/๑) (ฏิ)   |  |
| ยการบัญชีจำหน่ายเลื่อยโซ่ยนต์ที่นำเข้ามา ในส่วนของเครื่องจักรกลตันกำลัง(ลช.๗/๑) (0) |  |
| ยการบัญชีรับเลื้อยโช่ยนด์ที่นำเข้ามา ในส่วนของแผ่นบังคับโช่(ลช.๗/๒) (0)             |  |
| ยการบัญชีจำหน่ายเลื่อยโช่ยนต์ที่นำเข้ามา ในส่วนของแผ่นบังคับโช่(ลช.๗/๒) (0)         |  |
|                                                                                     |  |

### สร้างใบอนุญาตให้นำเข้าเลื่อยโซ่ยนต์ (ลซ.๗)

ผู้ใช้สามารถเข้าถึงหน้า สร้างใบอนุญาตให้นำเข้าเลื่อยโซ่ยนต์ (ลซ.๗) โดยการเลือกที่ "เจ้าหน้าที่" แล้ว ทำการเลือก "สร้างใบอนุญาตให้นำเข้าเลื่อยโซ่ยนต์ (ลซ.๗)"

| <ul> <li>เร้าหน้าที่ ข้อมูลหลัก แบบแจ้งข้อเท็จจริง หนังสือริบรองแจ้งข้อเท็จจริง ปัญชีริบและจำหน่าย เครื่องจักรกลดันกำลัง ปัญชีริบและจำหน่าย แต่น</li> <li>เรื่อยโช่ยนต์ ID ธร้างใบอนุญาตนำเข้าเธื่อยโช่ยนต์ (ตะ.ศ)</li> <li>เลื่อยโช่ยนต์ ID ธร้างใบอนุญาตนำเข้าเธื่อยโช่ยนต์ (ตะ.ศ)</li> <li>รายละเอียดข้อมูลเลขทะเบียนน็ดิบุคคลหรือเลขประจำตัวผู้เลียภาษีอากร</li> <li>ข้อยู่ประกอบการ :</li> <li>บระบาชน :</li> <li>บระบาชน :</li> <li>บระบาชน :</li> <li>บระบาชน :</li> <li>บ่านเลขที่ :</li> <li>แมน :</li> <li>เลขประจำล้วยู่เสียภาษี/เลขบัตรประจำตัว</li> <li>เลขประจำล้วยู่เสียภาษี/เลขบัตรประจำตัว</li> <li>เลขประจำล้วยู่เสียภาษี/เลขบัตรประจำตัว</li> <li>เลขประจำล้วยู่เสียภาษี/เลขบัตรประจำตัว</li> <li>เลขประจำล้วยู่เสียภาษี/เลขบัตรประจำตัว</li> <li>เลขประจำล้วยู่เสียภาษี/เลขบัตรประจำตัว</li> <li>เลขประจำล้วยู่เสียภาษี/เลขบัตรประจำตัว</li> <li>เลขประจำล้วยู่เสียภาษี/เลขบัตรประจำตัว</li> <li>เลขประจำล้วยู่เสียภาษี/เลขบัตรประจำตัว</li> <li>เลขอ :</li> <li>เขต/ฮำเภอ :</li> <li>เกตฐานเลือกสานกอ マ</li> <li>เมนท์ก</li> <li>ข้อมูลรายละเอียดนายทะเบียนเลือยโซ่ยนต์</li> </ul>                                                                                                    | ]<br>]<br>]<br>]<br>]<br>]<br>] |  |  |  |  |  |  |  |  |  |
|----------------------------------------------------------------------------------------------------|---------------------------------|--|--|--|--|--|--|--|--|--|
| <ul> <li>๔ เลื่อยโช่ยนล์ (&gt; สร้างใบอนูญาลนำเข้าเลื่อยโช่ยนล์ (ลช.ศ)</li> <li>๔ สร้าง เอ็บสนังที่เรื่อยโช่ยนล์ (&gt; สร้างใบอนูญาลนำเข้าเลื่อยโช่ยนล์ (ลช.ศ)</li> <li>๑ ร้ายละเอียดข้อมูลเลขทะเบียนนิติบุคคลหรือเลขประจำด้วผู้เสียภาษ์อากร</li> <li>ข้อยู่ประกอบการ :</li> <li>มระบาทบุคคล :</li> <li>===ะเลือกประเภทบุคคล===</li> <li>ม่านเลขที่ :</li> <li>ม่านเลขที่ :</li> <li>ม่านเลขที่ :</li> <li>ม่านเลขที่ :</li> <li>ม่านเลขที่ :</li> <li>ม่านเลขที่ :</li> <li>เขอเป</li> <li>ส่งหวัด :</li> <li>ครณาเลือกสามอ</li> <li>หม่าดี</li> <li>เขาเลือกสามอ</li> <li>เขาเลือกสามอ</li> <li>เขาเลขา</li> <li>เขาเลขา</li> <li>เขา</li> <li>เขา</li> <li< th=""><th>)<br/>)<br/>)<br/>)</th></li<></ul>     | )<br>)<br>)<br>)                |  |  |  |  |  |  |  |  |  |
| <ul> <li>ร้อยโช่ยนด์ 比&gt; สร้างปอนุญาณนำเข้าเลื่อยโช่ยนด์ (ละ.ศ)</li> <li>รายละเอียดข้อมูลเลขทะเบียนนิดิบุคคลหรือเลขประจำตัวผู้เสียภาษีอากร</li> <li>ข้อผู้ประกอบการ :</li> <li>บระบาขน :</li> <li>ประบาขน :</li> <li>ประบาขน :</li> <li>บ่านเลขที :</li> <li>แลบประจำตัวผู้เสียภาษี/เลขบัตรประจำตัว</li> <li>เลขประจำตัวผู้เสียภาษี/เลขบัตรประจำตัว</li> <li>เลขประจำตัวผู้เสียภาษี/เลขบัตรประจำตัว</li> <li>เลขประจำตัวผู้เสียภาษี/เลขบัตรประจำตัว</li> <li>เลขประจำตัวผู้เสียภาษี/เลขบัตรประจำตัว</li> <li>เลขประจำตัวผู้เสียภาษี/เลขบัตรประจำตัว</li> <li>เลขประจำตัวผู้เสียภาษี/เลขบัตรประจำตัว</li> <li>เลขประจำตัวผู้เสียภาษี/เลขบัตรประจำตัว</li> <li>เลขบระจำตัวผู้เสียภาษ์/เลขบัตรประจำตัว</li> <li>เลขบระขายน :</li> <li>บ้านแลขที :</li> <li>เลขอ :</li> <li>เลขอ :</li> <li>เ</li></ul> |                                 |  |  |  |  |  |  |  |  |  |
| รายละเอียดข้อมูลเลขทะเบียนนิดิบุคคลหรือเลขประจำดัวผู้เสียภาษีอากร<br>ข้อผู้ประกอบการ :                                                                                                    | )<br>)<br>)                     |  |  |  |  |  |  |  |  |  |
| ข้อมู่ประกอบการ :                                                                                                    |                                 |  |  |  |  |  |  |  |  |  |
| ประเภทบุคคล :                                                                                                    |                                 |  |  |  |  |  |  |  |  |  |
| หมู่ที่ : ขอย :<br>ถนน : จังหวัด :<br>เขต/ฮำเภอ : กรณาเลือกฮำเภอ ▼ ดำบล/แขวง : กรณาเลือกตำบด ▼<br>หมายเหตุ :<br>ข้อมูลรายละเอียดนายทะเบียนเลือยโช่ยนด์                                                                                                    | ]                               |  |  |  |  |  |  |  |  |  |
| ถนน :                                                                                                    | ī<br>l                          |  |  |  |  |  |  |  |  |  |
| เขต/ฮำเภอ :กรณาเลือกฮาเภอ ▼ดำบล/แขวง :กรณาเลือกตำบล ▼<br>หมายเหตุ :บับถึก<br>ข้อมูลรายละเอียดนายทะเบียนเลือยโช่ยนต์                                                                                                    | ĵ                               |  |  |  |  |  |  |  |  |  |
| หมายเหตุ :           ข้อมูลรายละเอียดนายทะเบียนเลือยโช่ยนต์                                                                                                    | J                               |  |  |  |  |  |  |  |  |  |
| ข้อมูลรายละเอียดนายทะเบียนเลื้อยโซ่ยนต์                                                                                                    |                                 |  |  |  |  |  |  |  |  |  |
| ข้อมูลรายละเอียดนายทะเบียนเลื่อยโซ่ยนต์                                                                                                    |                                 |  |  |  |  |  |  |  |  |  |
| •                                                                                                    |                                 |  |  |  |  |  |  |  |  |  |
| นายทะเบียนเลือยโซ่ยนด์ :                                                                                                    |                                 |  |  |  |  |  |  |  |  |  |
| ข้อมูลรายละเอียดผู้ได้รับใบอนุญาต                                                                                                    |                                 |  |  |  |  |  |  |  |  |  |
| ลงควาดวิพั                                                                                                    |                                 |  |  |  |  |  |  |  |  |  |
| 152121211 :                                                                                                    |                                 |  |  |  |  |  |  |  |  |  |
| บระโภทบุคคล : ====เลือกประเภทบุคคล==== ♥ ภูมสาเนาบานเลขท :                                                                                                    |                                 |  |  |  |  |  |  |  |  |  |
| หมู่ที่:                                                                                                    |                                 |  |  |  |  |  |  |  |  |  |
| ถนน :                                                                                                    | l.                              |  |  |  |  |  |  |  |  |  |
| เขต/อำเภอ : กรุณาเลือกอำเภอ 🔻 ดำบล/แขวง : กรุณาเลือกดำบล 🔻                                                                                                    |                                 |  |  |  |  |  |  |  |  |  |
| ชื่อสถานที่เก็บเลื่อยโช่ยนด์ :                                                                                                    |                                 |  |  |  |  |  |  |  |  |  |
| หมู่ที่ : ชอย :                                                                                                    |                                 |  |  |  |  |  |  |  |  |  |
| ถนน :                                                                                                    | ļ                               |  |  |  |  |  |  |  |  |  |
| เขต/อำเภอ : กรุณาเลือกฮาเภอ ▼ ดำบล/แขวง : กรุณาเลือกต่าบล ▼                                                                                                    |                                 |  |  |  |  |  |  |  |  |  |
| 😵 ธายการข้อมูลธายละเอียดพูได้ธับใบอนุญาต                                                                                                    |                                 |  |  |  |  |  |  |  |  |  |
| หน้าที่ 1/1 จำนวนรวมทั้งสิ้น                                                                                                    | : 0 รายการ                      |  |  |  |  |  |  |  |  |  |
| สำคับ ใบอนุญาตเลขที่ สถานที่ออกใบอนุญาต วันที่ออกใบอนุญาต วันที่ออกใบอนุญาต จำนวนที่ได้รับเ                                                                                                    | งนุญาต                          |  |  |  |  |  |  |  |  |  |
| างกะเงานระชายธุณภูมิสายเสื้อยโล้ยยาย์ห้องอาดให้บำเข้า                                                                                                    |                                 |  |  |  |  |  |  |  |  |  |
| TERTTRAMEROR I TERRETARENTE ETTERRETARENTE ET I                                                                                                    |                                 |  |  |  |  |  |  |  |  |  |
| ใบอนุญาตให้นำเข้าเลื้อยโซ่ยนต์(ลช.๗) เลขที่ : [] ดงวันที่ : [] ดงวันที่ : [] วันที่หมดอายุ : []                                                                                                    |                                 |  |  |  |  |  |  |  |  |  |
| สถานที่ออกใบอนุญาต :เลือกวัตถุประสงค์ : รัตถุประสงค์ :                                                                                                    |                                 |  |  |  |  |  |  |  |  |  |
| ประเภทเครื่องจักรต้นกำลัง :==เลือกประเภทเครื่องจักร=== ▼ ชนิดเลือยโช่ยนต์ :                                                                                                    |                                 |  |  |  |  |  |  |  |  |  |
| ชื่อทางการค้า : เครื่องหมายการค้า/ยี่ห้อ :                                                                                                    |                                 |  |  |  |  |  |  |  |  |  |
| แห่บบังคับโซ่ ความยาว : กำลังเครื่องจักร(แรงม้า) :                                                                                                    |                                 |  |  |  |  |  |  |  |  |  |
| จำนวนรวมตามใบอนุญาต : 0 จำนวนตามใบอนุญาต :                                                                                                    |                                 |  |  |  |  |  |  |  |  |  |
| 🔮 รายการชนิดและรายละเอียดเสื่อยไซ่ยนด์ที่อนุญาดให้นำเข้า                                                                                                    |                                 |  |  |  |  |  |  |  |  |  |
| รายการชนิดและรายละเอียดเลือยไซยนดที่อนุญาตใหน่าเชา                                                                                                    |                                 |  |  |  |  |  |  |  |  |  |
| <ul> <li>รายการเงนิดและรายละเอียดเลือยไขยนดกิจบุญาณใหน้าเขา</li> <li>หน้าที่ 1/1 จำนวนรวมทั้งสั้น</li> <li>หน้าที่ 1/1 จำนวนรวมทั้งสั้น</li> </ul>                                                                                                    | เ:0รายการ                       |  |  |  |  |  |  |  |  |  |
| <ul> <li>รายการเป็นดและธายละเอียดเลือยไชยนดกิจบุญาตใหน่าเชา</li> <li>หน้าที่ 1/1 จำนวนรวมทั้งสั้า</li> <li>สำคับ ประเภทเครื่องจักรตัน<br/>กำลัง</li> <li>ชนิดเลือยโช่ยนต์ ชื่อทางการ(ถ้ามี) เครื่องหมายการค้า/ยี่ห้อ ความยาวแผ่น<br/>บังคับโช่ กำลังเครื่องจักร(แรงม้า) จำนวนตาม</li> </ul>                                                                                                    | เ:0รายการ<br>มใบอนุญาต          |  |  |  |  |  |  |  |  |  |
| รายการธนิฉและรายละเอียฉเลือยไชยนฉกิจบุญาฉใหน่าเขา         หน้าที่ 1/1 จำนวนรวมทั้งสัก           สำคับ         ประเภทเครื่องจักรตัน<br>กำลัง         ชนิดเลือยโช่ยนต์         ชื่อทางการ(ถ้ามี)         เครื่องหมายการคัว/ยี่ห้อ         ความยาวแผ่น<br>บังคับโช่         กำลังเครื่องจักร(แรงม้า)         จำนวนตาม           No records to display. <td< td=""><td>เ:0รายการ<br/>เใบอนุญาต</td></td<>                                                                                                    | เ:0รายการ<br>เใบอนุญาต          |  |  |  |  |  |  |  |  |  |

รูปที่ 7 รายการสร้างในอนุญาตให้นำเข้าเลื่อยโซ่ยนต์

<u>รายละเอียด</u>

"รายละเอียดข้อมูลเลขทะเบียนนิติบุคคลหรือเลขประจำตัวผู้เสียภาษีอากร" เจ้าหน้าที่ คลิกปุ่ม

😕 เพื่อค้นหารายชื่อผู้ประกรอบการ และกรอกข้อมูลให้ครบ แล้วคลิกที่ปุ่ม 🛄 ันทีก ได้เลย

- 2. "ข้อมูลรายกายละเอียดนายทะเบียนเลื่อยโซ่ยนต์" เจ้าหน้าที่กรอกข้อมูลให้ครบ
- "ข้อมูลรายกายละเอียดผู้ได้รับใบอนุญาต" เจ้าหน้าที่กรอกข้อมูลให้ครบ
- 4. "บัญชีชนิดและรายละเอียดเลื่อยโซ่ยนต์ที่อนุญาตให้นำเข้า" กดปุ่ม <sup>22</sup> เพื่อค้นหาใบอนุญาตให้ นำเข้าเลื่อยโซ่ยนต์ และกรอกข้อมูลให้ครบ เสร็จแล้ว คลิกที่ปุ่ม <sup>22</sup> ได้เลย

## บัญชีสถิติรับและจำหน่ายเลื่อยโซ่ยนต์ที่นำเข้ามา ส่วนเครื่องจักรกลต้นกำลัง

ผู้ใช้สามารถเข้าถึงหน้า รายการบัญชีสถิติรับและจำหน่ายเลื่อยโซ่ยนต์ที่นำเข้ามา ส่วนเครื่องจักรกลต้น กำลัง โดยการเลือกที่ "เจ้าหน้าที่" แล้วทำการเลือก "รายการบัญชีสถิติรับและจำหน่ายเลื่อยโซ่ยนต์ที่นำเข้ามา ส่วนเครื่องจักรกลต้นกำลัง"

|                                                                         | <b>ทรมป</b><br>กระทรวงทรัพยากระ | <b>่ไวไม้</b><br>ธรรมชาติและสังแวดล้อม |                                | NSW Thailand National Single Window<br>Forest Web Portal<br>ประบุร สิริสม |                             |                                    |  |  |  |
|-------------------------------------------------------------------------|---------------------------------|----------------------------------------|--------------------------------|---------------------------------------------------------------------------|-----------------------------|------------------------------------|--|--|--|
| เจ้าหน้าที่ ~                                                           | ข้อมูลหลัก 🗸                    | แบบแจ้งข้อเท็จจริง →                   | หนังสือรับรองแจ้งข้อเท็จจริง 🗸 | บัญชีรับและจำหน่าย เครื่องจักรกล                                          | งต้นกำลัง 🗸                 | บัญชีรับและจำหน่าย แผ่นบังคับโซ่ ~ |  |  |  |
| 🔮 บัญชีสถิติธับและจำหน่ายเลื่อยโช่ยนด์ที่นำเข้า ส่วนเครื่องจักรดันกำลัง |                                 |                                        |                                |                                                                           |                             |                                    |  |  |  |
| ເລນປรະຈຳຕັວຜູ້ເສີຍ<br>/ເລນນັຕຣປຣະຈຳຕັ                                   | ียภาษี<br>มประชาชน:             | เลขที่ใ                                | ນວນຸญາຕ :                      | วันที่: มกราคม                                                            | <ul> <li>▼ - 254</li> </ul> | 7 •                                |  |  |  |

รูปที่ 8 หน้าจอรายการบัญชีสถิติรับและจำหน่ายเลื่อยโซ่ยนต์ที่นำเข้ามา ส่วนเครื่องจักรกลต้นกำลัง

### <u>รายละเอียด</u>

เจ้าหน้าที่ระบุเลขที่ผู้เสียภาษี/เลขบัตรประจำตัวประชาชน เลขที่ใบอนุญาต และระบุวันที่ให้
 เรียบร้อย จากนั้นกดปุ่ม "พิมพ์" เพื่อพิมพ์รายงาน บัญชีสถิติรับและจำหน่ายเลื่อยโซ่ยนต์ที่นำเข้ามา ส่วน
 เครื่องจักรกลต้นกำลัง

## บัญชีสถิติรับและจำหน่ายเลื่อยโซ่ยนต์ที่นำเข้ามา ส่วนแผ่นบังคับโซ่ (ลซ.๗/๒ ก)

ผู้ใช้สามารถเข้าถึงหน้า รายการบัญชีสถิติรับและจำหน่ายเลื่อยโซ่ยนต์ที่นำเข้ามา ส่วนแผ่นบังคับโซ่ โดย การเลือกที่ "เจ้าหน้าที่" แล้วทำการเลือก "รายการบัญชีสถิติรับและจำหน่ายเลื่อยโซ่ยนต์ที่นำเข้ามา ส่วนแผ่น บังคับโซ่"

|                                                                   | <b>ทรมน</b><br>กระทรวงทรัพยากระ | <b>่<br/>มาไม้</b><br>ธรรมชาติและสังเวดล้อม |                                | NSW Thailand National Single Window<br>Forest Web Portal          |        |  |  |  |  |
|-------------------------------------------------------------------|---------------------------------|---------------------------------------------|--------------------------------|-------------------------------------------------------------------|--------|--|--|--|--|
| เจ้าหน้าที่ 🗸                                                     | ข้อมูลหลัก 🗸                    | แบบแจ้งข้อเท็จจริง v                        | หนังสือรับรองแจ้งข้อเท็จจริง 🗸 | บัญชีรับและจำหน่าย เครื่องจักรกลดันกำลัง 🗸 บัญชีรับและจำหน่าย แผ่ |        |  |  |  |  |
| 🔮 บัญชีสถิติธับและจำหน่ายเลื่อยโซ่ยนด์ที่นำเข้า ส่วนแพ่นบังคับโซ่ |                                 |                                             |                                |                                                                   |        |  |  |  |  |
| ເລນປรະຈຳຕັວຜູ້ເສີຍ<br>/ເລນນັຕຽປຣະຈຳຕັ                             | ปภาษี<br>ประชาชน :              | เลขที่ใ                                     | ນວນຸญາດ :                      | วันที่: บกราคม 🔻 -                                                | 2547 • |  |  |  |  |

รูปที่ 9 หน้าจอแสดงรายการบัญชีสถิติรับและจำหน่ายเลื่อยโซ่ยนต์ที่นำเข้ามา ส่วนแผ่นบังคับ

<u>รายละเอียด</u>

 เจ้าหน้าที่ระบุเลขที่ผู้เสียภาษี/เลขบัตรประจำตัวประชาชน เลขที่ใบอนุญาต และระบุวันที่ให้
 เรียบร้อย จากนั้นกดปุ่ม "พิมพ์" เพื่อพิมพ์รายงาน บัญชีสถิติรับและจำหน่ายเลื่อยโซ่ยนต์ที่น้ำเข้ามา ส่วนแผ่น บังคับ

### พิมพ์หน้ารายงาน

ผู้ใช้สามารถเข้าถึงหน้า พิมพ์หน้ารายงานโดยการเลือกที่ "เจ้าหน้าที่" แล้วทำการเลือก "พิมพ์หน้า รายงาน"

| <b>กรมป่าไม้</b><br>กระหรวงกรัพยากรรรมชาติเละสังเวตล้อม                                                                        | NSW Thailand National Single Window<br>Forest Web Portal |                                    |  |  |  |  |
|----------------------------------------------------------------------------------------------------|----------------------------------------------------------|------------------------------------|--|--|--|--|
| ·                                                                                                    | 🚣 ประยุร สิริสม                                          | 🔒 ออกจากรเบบ                       |  |  |  |  |
| เจ้าหน้าที่ v ข้อมูลหลัก v แบบแจ้งข้อเท็จจริง v หนังสื่อรับรองแจ้งข้อเท็จจริง v                                                | บัญชีรับและจำหน่าย เครื่องจักรกลตันกำลัง 🗸               | บัญชีรับและจำหน่าย แผ่นบังดับโช่ 🗸 |  |  |  |  |
| 😤 พิมพ์หน้าธายงาน                                                                                                    |                                                          | พิมพ์ 📇                            |  |  |  |  |
| ระบุรายงาน :<br>====เลือกรายงาน====<br>แบบแจ้งข้อเท็จจริงนำเข้าเลือยโช่ยนต์<br>หนึ่งสือรับรองแจ้งข้อเท็จจริงนำเข้าเลือยโช่ยนต์ |                                                          |                                    |  |  |  |  |

รูปที่ 10 หน้าจอพิมพ์หน้ารายงาน

<u>รายละเอียด</u>

 กรณีเลือกรายการ "แบบแจ้งข้อเท็จจริงนำเข้าเลื่อยโซ่ยนต์" และสามารถพิมพ์รายการได้ด้วยโดน การกดปุ่ม

|                                                                                                    |               |                         |          |       | แบบ ลช./ปม.ศ |
|----------------------------------------------------------------------------------------------------|---------------|-------------------------|----------|-------|--------------|
|                                                                                                    | แบบแจ้งข้อเ   | ท็จจริงการนำเข้าเลื่อยโ | ง่ยนต์   |       |              |
|                                                                                                    | เลขที่รับ     | วันที่                  |          | เวลา  |              |
| สื่อทั้งโรงออนออร                                                                                                    |               |                         |          |       |              |
| ข้อยู่<br>                                                                                                    |               |                         |          |       |              |
| หมายเลขสมาชิก                                                                                                    |               |                         |          |       |              |
| เลขประจำตัวผู้เสียภาษี/เลขทะเบีย                                                                                                    | บการค้า 🗌     |                         |          |       |              |
| ใบอนุญาตให้นำเข้าเลื่อยโช่ยนต์(ลง                                                                                                    | 5.๗) เอชที่   |                         | เงวันที่ |       |              |
|                                                                                                    |               | รายละเอียด              |          |       |              |
| <ol> <li>ประเภทเครื่องจักรดับกำถึง</li> </ol>                                                                                                    |               | ชื่อทางการค้า           |          |       |              |
| กำลังเครื่องจักรกล                                                                                                    | แรงม้ำ แผ่บบ่ | เงคับโซ่ ความฮาว        | บ้า      | จำนวน | เครื่อง/แผ่น |
| 2. ประเภทเครื่องจักรตับกำอัง                                                                                                    |               | ชื่อทางการค้า           |          |       |              |
| กำลังเครื่องจักรกล                                                                                                    | แรงม้า แผ่บบ่ | เงคับโช่ ความยาว        | เบิ้ว    | จำนวน | เครื่อง/แผ่บ |
| 3. ประเภทเครื่องจักรตันกำอัง                                                                                                    |               | ชื่อทางการค้า           |          |       |              |
| กำอังเครื่องจักรกอ                                                                                                    | แรงม้ำ แผ่บบ่ | เงคับโช่ ความยาว        | เนื้อ    | จำนวน | เครื่อง/แผ่บ |
| 4. ประเภทเครื่องจักรตันกำลัง                                                                                                    |               | ชื่อทางการค้า           |          |       |              |
| กำลังเครื่องจักรกล                                                                                                    | แรงม้า แผ่บบ่ | เงคับโซ่ ความยาว        | เบิ้ว    | จำนวน | เครื่อง/แผ่บ |
| พักดอัตราภาษีสุลกากร                                                                                                    |               | รวมปริมาณการนำเข้า      | จำนวน    |       |              |
| รายละเอียดภาชนะบรรจุ(ระบุชนิด                                                                                                    | และจบาด)      |                         |          |       |              |
| ชื่อผู้ผลิต                                                                                                    |               | ประเทศผู้ผลิต           |          |       |              |
| ชื่อและที่อย่ะอานที่เก็บ                                                                                                    |               | •                       |          |       |              |
| สักดอัตราภาษีสุดกากร                                                                                                    |               | รวมปริมาณการนำเข้า      | จำนวน    |       |              |
| รายอะเอียดภาชนะบรรจุ(ระบุชนิดเ                                                                                                    | และจบาด)      |                         |          |       |              |
| ข้อผู้ผลิด                                                                                                    |               | ประเทศผู้ผลิต           |          |       |              |
| ขึ้อและพื่อส่งอาบพื่เอ็บ                                                                                                    |               |                         |          |       |              |
| Seren and the seren and the se |               |                         |          |       |              |

(องชื่อ) .....ผู้รับอนุญาต (......)

<u>หมายเหตุ</u>ให้แนบเอกสารประกอบการแจ้ง

๑.สำเนาใบอนุญาตให้นำเข้าเลื่อยโช่ยนต์(ลช.๗)

๒.เอกสารรับรองกำลังเครื่องจักรกลต้นกำลังจากผู้ผลิต , หนังสือคู่มือหรือ Catalog

๓.สำเนา Packing List , Bill of loadind(B/L) หรือใบกำกับขนสินค้า

๔.กรณีรายการรายละเอียดเกินกว่า ๔ รายการ ให้จัดทำบัญชีรายละเอียดแนบท้ายแบบ ลช./ปม.๗

 กรณีเลือกรายการ "หนังสือรองรับแจ้งข้อเท็จจริงนำเข้าเลื่อยโซ่ยนต์" และสามารถพิมพ์รายการได้ ด้วยโดนการกดปุ่ม

|                                                             |                                | แบบ ลช./ปม.ศ.ด                 |
|-------------------------------------------------------------|--------------------------------|--------------------------------|
| หนังสือรับรองการแจ้งช้อ                                     | เท็จจริงของผู้นำเข้าเลื่อยโช่  | ยนด์                           |
| เองที่รับ                                                   | วันที่                         | เออาย.                         |
| การแจ้งข้อเพ็จจริงผู้นำเข้าเลื่อยโช่ยนต์ ซึ่งได้รับอนุญาตจา | กนายทะเบียนเสื้อยโช่ยนต์       |                                |
| ชื่อผู้ประกอบการ                                            |                                |                                |
| หมายเลขสมาชิก                                               |                                |                                |
| เลขประจำด้วผู้เสียภาษี/เลขทะเบียนการค้า                     |                                |                                |
| เลื่อยโช่ยนด์ประเภท                                         |                                |                                |
| ใบอนุญาตให้บำเข้าเลื่อยโช่ยนต์(ลช.๙) เลขที่                 |                                |                                |
| จำนวนที่ได้รับอนุญาตให้นำเข้า                               | เครื่อ                         | 0∢∕แผ่น                        |
| ชื่อทางการค้า                                               |                                |                                |
| แบบแจ้งข้อเพ็จจริง ๆ เอซที่                                 |                                | /                              |
| รายอะเอียดภาจนะบรรจุ(ระบุจนิดและจนาด)                       |                                |                                |
| ปริมาณที่แจ้ง                                               | ปริมาณคงเหลือ                  |                                |
| INVOICE.เอซที่                                              |                                |                                |
| B/Lเอรที่                                                   | ธงวันที่                       |                                |
| ขนส่งโดยพาหนะ 🔿 เรือเดินหะเล 🔵 อากาศยาน                     | . 🔿 รอบรรพุก 🔿 ระ              | ลไฟ 🔘 อื่นๆระบุ                |
| ชื่อพาหนะพี่บำเข้า                                          | ชื่อด่านกุลกากร                |                                |
| กำหนดวันที่พาหนะจะมาถึง/ออกจากด่านคุลกากร                   |                                |                                |
| ส่วนของผู้แจ้งข้อเท็จจริงการนำเข้าเลื่อยโซ่ย                | แต้ซึ่งได้รับใบอนุญาตจากน      | ายทะเบียนเลื่อยโซ่ยนด์         |
| ข้าพเจ้าขอรับรองว่าได้แจ้งข้อเท็จจริงของผู้นำ               | าเข้าเลื่อยโช่ยนต์ที่ได้รับใบอ | นญาตให้นำเข้าเลื่อยโช่ยนต์ยนต์ |
| จากนายทะเบียนเลื่อยโช่ยนต์ โดยผ่านเครือข่ายคอมข             | รัวเตอร์ของกรมป่าไม้ ใน        |                                |
| ระบบ National Single Window                                 |                                |                                |
| (NSW) ตามรายละเอียดช้างต้นจริง                              |                                |                                |
| (84                                                         | ข้อ)                           | ผู้ได้รับอนุญาต                |
|                                                             | (                              | )                              |

### รายการหนังสือรองรับแจ้งข้อเท็จจริงนำเข้า

ผู้ใช้สามารถเข้าถึงหน้า รายการหนังสือรองรับแจ้งข้อเท็จจริงนำเข้า โดยการเลือกที่ "เจ้าหน้าที่" แล้ว ทำการเลือก "รายการหนังสือรองรับแจ้งข้อเท็จจริงนำเข้า"

|                  |           | ns:nso                                                    | <b>รมป่</b><br>งทรัพยากรธร | <b>าไ</b> เ<br>รมชาติและ | สีงแวดล้อม                   |                                        |                              | NSW Thailand National Single Window<br>Forest Web Portal |                       |           |                  |                  | OW                             |
|------------------|-----------|-----------------------------------------------------------|----------------------------|--------------------------|------------------------------|----------------------------------------|------------------------------|----------------------------------------------------------|-----------------------|-----------|------------------|------------------|--------------------------------|
| เจ้าหา           | แ้าที่ ∨  | ข้อมู                                                     | เลหลัก ∨<br>ปีอธับรอบกา    | ແນນແຈ້ນ                  | ข้อเท็จจริง v                | หนังสือรับรองแจ้งข้อ<br>มเอื่อยโห่ยแก่ | เท็จจริง 🗸                   | บัญชีรับและจำหน่าย                                       | ม เครื่องจักรกลต์     | ันกำลัง < | √ រ័ត្           | เชีรับและจำหน่   | ำย แผ่นบังคับโช่ ∨             |
| เลขที่ใบอนุญาต : |           |                                                           |                            |                          |                              |                                        |                              | วันที่ :                                                 | •                     |           | μύη              | • ที่ 1/1 จำนวนร | ค้นหา<br>รวมทั้งสิ้น : 2 รายกา |
|                  | ล่า       | ดับ                                                       | 1                          | ນວນຸญາທ                  | ลขที                         | วันที่ออกใบส                           | อนุญาต                       | จำนวนตามใบอนุญาต หมายเหตุ                                |                       |           |                  | เทตุ             |                                |
| $\otimes$        | 1         | 1                                                         | r                          | พม 0001/                 | 2557                         | 10/03/25                               | 557                          | 36 -                                                     |                       |           |                  |                  |                                |
|                  |           |                                                           | ล่าดับ                     |                          | เลขที่แบบแจ้ง<br>ข้อเท็จจริง | วันที่ส<br>แจ้งข้                      | ออกแบบ<br>อเท็จจริง          | สถา                                                      | านะ                   |           | หมาย             | แหตุ             |                                |
|                  | $\otimes$ | Ø                                                         | 1                          |                          | GR57030003                   | 21/0                                   | 3/2557                       | ส่งกรมศ                                                  | ุลกากร                |           |                  |                  |                                |
|                  | ลำดับ     |                                                           | ประเภทเค<br>กล<br>ต้นกำ    | รื่องจักร<br>เ<br>เล้ง   | เครื่องหมายการ<br>/ยี่พ้อ    | ค้า กำลัง<br>เครื่องจักร<br>(แรงม้า)   | แผ่นบังคับ<br>โช่<br>ความยาว | INVOICE.เลขที่                                           | B/L AIR<br>WAYBILL.เส | จขที่     | จำนวนที่<br>แจ้ง |                  |                                |
|                  |           | เลือบโซ่ยนด์และแต่น<br>1 บังคับโซ่ STIHL/MS461R 6.00 20.1 |                            | 20.00                    | YSKSS-<br>140206/1(B)        | SINBKKE00269                           |                              | 36                                                       |                       |           |                  |                  |                                |
| Ð                | 2         | 2                                                         | f                          | พม 0002/                 | 2557                         | 30/05/25                               | 557                          |                                                          |                       | 2         | -                |                  |                                |

รูปที่ 11 หน้าจอรายการหนังสือรองรับแจ้งข้อเท็จจริงนำเข้า

### <u>รายละเอียด</u>

 เจ้าหน้าที่สามารถค้นหารายการหนังสือรับรองการแจ้งข้อเท็จจริงของผู้นำเข้าเลื่อยโซ่ ได้โดยกรอง รายละเอียด แล้ว คลิกปุ่ม

| 🔮 ธายการหนังสือรับ | 🔮 ธายการหนังสือรับรองการแจ้งข้อเท็จจริงของพู้น่าเข้าเลื่อยไช่ยนด์ |          |       |        |  |  |  |  |  |  |  |  |
|--------------------|-------------------------------------------------------------------|----------|-------|--------|--|--|--|--|--|--|--|--|
|                    |                                                                   |          |       |        |  |  |  |  |  |  |  |  |
| เลขที่ใบอนุญาต :   | เลขที่แบบแจ้งข้อเท็จจริง :                                        | วันที่ : | ero 🔛 | 🏓 คนหา |  |  |  |  |  |  |  |  |
| สถานะ :            | สถานะใบขน :                                                       |          |       |        |  |  |  |  |  |  |  |  |

เมื่อกดปุ่ม 2. เมื่อกดปุ่ม ข้างสืบรับรองการแจ้งข้อเท็จจริงของผู้นำเข้าเลื่อยโซ่ยนต์ที่ได้รับใน
 อนุญาตจากนายทะเบียนเลื่อยโซ่ยนต์"

|           | ລ່າເ      | ลับ             | ใบอนุญาดเลขที่                        |                           | วันที่ออกใบอนุญาต            |             | จำนวนตามใบอนุญาต                      |                              |                       | หมายเหตุ              |       |                  |  |  |
|-----------|-----------|-----------------|---------------------------------------|---------------------------|------------------------------|-------------|---------------------------------------|------------------------------|-----------------------|-----------------------|-------|------------------|--|--|
| $\otimes$ | 1         |                 | n                                     | <sub>เ</sub> ทม 0001/2557 |                              | 10/03/2557  |                                       | 36                           |                       |                       | -     |                  |  |  |
|           |           |                 | ลำดับ                                 |                           | เลขที่แบบแจ้ง<br>ข้อเท็จจริง |             | วันที่ออกแบบ<br>แจ้งข้อเท็จจริง สถานะ |                              |                       | หมายเหตุ              |       |                  |  |  |
|           | $\otimes$ | Ø               | 1                                     |                           | GR57030003                   | 21/03/2557  |                                       | ส่งกรมศ                      | ส่งกรมศุลกากร         |                       |       |                  |  |  |
|           |           | ล่าดับ          | ประเภทเครื่องจักร<br>บ กล<br>ดันกำลัง |                           | เครื่องหมายการ<br>/ยี่ห้อ    | ค้า เค<br>( | ี่ กำลัง<br>เรื่องจักร<br>แรงม้า)     | แผ่นบังคับ<br>โซ่<br>ความยาว | INVOICE.เลขที่        | B/L AIR<br>WAYBILL.เส | ายที่ | จำนวนที่<br>แจ้ง |  |  |
|           |           | 1               | เลือยโช่ยนต์<br>บังคับโช่             | และแผ่น                   | STIHL/MS461R                 |             | 6.00                                  | 20.00                        | YSKSS-<br>140206/1(B) | SINBKKE00             | 269   | 36               |  |  |
| Ð         | 2         | 2 กทม 0002/2557 |                                       | 2557                      | 30/05/2557                   |             |                                       |                              |                       | 2                     | -     |                  |  |  |

### รายการหนังสือรับรองแบบแจ้งข้อเท็จจริงที่นำเข้าที่ตรวจปล่อยแล้ว

ผู้ใช้สามารถเข้าถึงหน้า รายการหนังสือรับรองแบบแจ้งข้อเท็จจริงที่นำเข้าที่ตรวจปล่อยแล้ว โดยการ เลือกที่ "เจ้าหน้าที่" แล้วทำการเลือก "รายการหนังสือรับรองแบบแจ้งข้อเท็จจริงที่นำเข้าที่ตรวจปล่อยแล้ว"

|                                                                                                    | <b>กรมป่</b> ร                                                                   | <b>าไม้</b><br>มชาติและสีงแวดล้อม |                               | NS                           | NSW Thailand National Single Window<br>Forest Web Portal |                        |  |  |  |  |  |
|----------------------------------------------------------------------------------------------------|----------------------------------------------------------------------------------|-----------------------------------|-------------------------------|------------------------------|----------------------------------------------------------|------------------------|--|--|--|--|--|
|                                                                                                    |                                                                                  |                                   |                               | 🚣 ประยุ                      | 🚣 ประยูร สิริสม 🛛 😭                                      |                        |  |  |  |  |  |
| เจ้าหน้าที่ ข้อมูลพลัก 🗸 แบบแจ้งข้อเท็จจริง 🧹 หนังสือรับรองแจ้งข้อเท็จจริง 🧹 บัญชีรับและจำหน่าย เครื่องจักรกลดันกำลัง 🗸 บัญชีรับและจำหน่าย แผ่นบังคับไ |                                                                                  |                                   |                               |                              |                                                          |                        |  |  |  |  |  |
| 🍨 ମ                                                                                                    | <ul> <li>รายการรับและจำหน่ายเลื่อยโช่ยนด์ที่น่าเข้า ส่วนเลื่อยโช่ยนด์</li> </ul> |                                   |                               |                              |                                                          |                        |  |  |  |  |  |
| เลขประจำดัวผู้เสียภาษี<br>/เลขบัตรประจำดัวประชาชน :พมายเลขบนเลื่อยโซ่ยนด์ :พน้าที่ 1/1 จำนวนรวมทั้งสิ้น : 0 ราย                                        |                                                                                  |                                   |                               |                              |                                                          |                        |  |  |  |  |  |
| ลำดับ                                                                                                    | เลขประจำตัวผู้เสียภาษี/เ<br>บัตรประจำตัวประชาชา                                  | ลข เลขที่ใบอนุญาต<br>เ            | ประเภทเครื่องจักรต้น<br>กำลัง | เครื่องหมายการค้า<br>/ยี่ห้อ | กำลังเครื่องจักร<br>(แรงม้า)                             | หมายเลขบนเลื่อยโช่ยนต์ |  |  |  |  |  |
| No records to                                                                                                    | display.                                                                         |                                   |                               |                              |                                                          |                        |  |  |  |  |  |

รูปที่ 12 หน้าจอรายการหนังสือรับรองแบบแจ้งข้อเท็จจริงที่นำเข้าที่ตรวจปล่อยแล้ว

<u>รายละเอียด</u>

 เจ้าหน้าที่สามารถค้นหารายการหนังสือรับรองแบบแจ้งข้อเท็จจริงที่น้ำเข้าที่ตรวจปล่อยแล้ว ได้โดย กรอง เลขที่ผู้เสียภาษี/เลขบัตรประจำตัวประชาชน และหมายเลขบนเลื่อยโซ่ยนต์ แล้ว คลิกปุ่ม

เมื่อค้นหาเสร็จแล้ว สามารถกดปุ่ม
 พบพบอิเพื่อพิมพ์รายการหนังสือรับรองแบบแจ้ง
 ข้อเท็จจริงที่นำเข้าที่ตรวจปล่อยแล้ว

### รายการหมายเลขเลื่อยโซ่ยนต์และแผ่นบังคับโซ่

ผู้ใช้สามารถเข้าถึงหน้า รายการหมายเลขเลื่อยโซ่ยนต์และแผ่นบังคับโซ่ โดยการเลือกที่ "เจ้าหน้าที่" แล้วทำการเลือก "รายการหมายเลขเลื่อยโซ่ยนต์และแผ่นบังคับโซ่"

|                                                                                                    | <b>NSU</b><br>กระทรวงทรัพยาก                                                                    | <b>ปาโม</b><br>เรธรรมชาติและสังแวง                                       | กล้อม                                                                                                    | Thailand National Single Window<br>Forest Web Portal                         |                                                  |                                                           |                                                                                             |                                                                                                    |  |  |  |
|----------------------------------------------------------------------------------------------------|-------------------------------------------------------------------------------------------------|--------------------------------------------------------------------------|----------------------------------------------------------------------------------------------------|------------------------------------------------------------------------------|--------------------------------------------------|-----------------------------------------------------------|---------------------------------------------------------------------------------------------|----------------------------------------------------------------------------------------------------|--|--|--|
| เจ้าหน้                                                                                                    | ลต้นกำลัง -> บัญชีรับแล                                                                         | บูซีรับและจำหน่าย แผ่นบังคับโซ่ √                                        |                                                                                                    |                                                                              |                                                  |                                                           |                                                                                             |                                                                                                    |  |  |  |
| <ul> <li>รายการธับและจำหน่ายเดื่อยไซ่ยนด์ที่น่าเข้า ส่วนเดื่อยโซ่ยนด์และแพ่นบังคับโซ่</li> <li>พิมพ์          อายการธับและจำหน่ายเดื่อยไซ่ยนด์ที่น่าเข้า ส่วนเดื่อยโซ่ยนด์และแพ่นบังคับโซ่     </li> </ul> |                                                                                                 |                                                                          |                                                                                                    |                                                                              |                                                  |                                                           |                                                                                             |                                                                                                    |  |  |  |
| เลขประจำดัวผู้เสียภาษี<br>/เลขบัตรประจำดัวประชาชน :                                                                                                    |                                                                                                 |                                                                          |                                                                                                    |                                                                              |                                                  |                                                           |                                                                                             |                                                                                                    |  |  |  |
|                                                                                                    |                                                                                                 |                                                                          |                                                                                                    |                                                                              |                                                  |                                                           | หน้าที่ 1/1 จ่                                                                              | านวนรวมทั้งสิ้น : 10 รายการ                                                                              |  |  |  |
| ล่าดับ                                                                                                    | เลขประจำตัวผู้เสีย<br>ภาษี/เลขบัตรประจำตัว<br>ประชาชน                                           | เลขที่ใบอนุญาต                                                           | ประเภท<br>เครื่องจักรต้น<br>กำลัง                                                                                            | เครื่องหมายการค้า<br>/ยี่ห้อ                                                 | กำลัง<br>เครื่องจักร<br>(แรงม้า)                 | ความยาวแผ่น<br>บังคับโซ่(นิ้ว)                            | หน้าที่ 1/1 จ๋<br>หมายเลขบนเลื้อยโซ่ยนต์                                                    | านวนรวมทั้งสิ้น : 10 รายการ<br>หมายเลขบนแผ่นบังคับโช่                                                    |  |  |  |
| ລຳຄັນ<br>1                                                                                                    | เลขประจำตัวผู้เสีย<br>ภาษี/เลขบัตรประจำตัว<br>ประชาชน<br>4101035602                             | เลขที่ใบอนุญาต<br>กทม 0001/2557                                          | ประเภท<br>เครื่องจักรดัน<br>กำลัง<br>เลือยโช่ยนด์และ<br>แผ่นบังคับโช่                                                        | เครื่องหมายการค้า<br>/ยี่ห้อ<br>STIHL/MS461R                                 | กำลัง<br>เครื่องจักร<br>(แรงม้า)<br>6.00         | ความยาวแผ่น<br>บังคับโช่(นิ้ว)<br>20.00                   | ทน้าที่ 1/1 จ๋<br>หมายเลขบนเลื่อยโซ่ยนด์<br>01-7-57-00001                                   | านวนรวมทั้งสิ้น : 10 รายการ<br>หมายเลขบนแผ่นบังคับโซ่<br>01-7-57-00001                                   |  |  |  |
| ລຳດັນ<br>1<br>2                                                                                                    | เลขประจำตัวผู้เสีย<br>ภาษี/เลขบัตรประจำตัว<br>ประชาชน<br>4101035602<br>4101035602               | <b>เลขที่ใบอนุญาต</b><br>กทม 0001/2557<br>กทม 0001/2557                  | ประเภท<br>เครื่องจักรตัน<br>กำลัง<br>เลื่อยโข่ยนด์และ<br>แผ่นบังคิบโซ่<br>เลื่อยโข่ยนด์และ<br>แผ่นบังคิบโซ่                  | เครื่องหมายการคำ<br>/ยิ่ห้อ<br>STIHL/MS461R<br>STIHL/MS461R                  | ກຳລັນ<br>ເครื่องจักร<br>(ແรงນຳ)<br>6.00          | ความยาวแผ่น<br>บังคับโซ่(นิ้ว)<br>20.00<br>20.00          | หน้าที่ 1/1 จั<br>หมายเลขบนเลื่อยโซ่ยนด์<br>01-7-57-00001<br>01-7-57-00002                  | านวนรวมทั้งสิ้น : 10 รายการ<br>หมายเลขบนแผ่นบังคับโซ่<br>01-7-57-00001<br>01-7-57-00002                  |  |  |  |
| ลำดับ<br>1<br>2<br>3                                                                                                    | เลขประจำตัวผู้เสีย<br>ภาษี/เลขบัดรประจำตัว<br>ประชาชน<br>4101035602<br>4101035602<br>4101035602 | <b>เลขที่ใบอนุญาต</b><br>กทม 0001/2557<br>กทม 0001/2557<br>กทม 0001/2557 | ประเภท<br>เครื่องจักรตัน<br>กำลัง<br>เลื่อยโช่ยนด์และ<br>แห่นบังคับโช่<br>แต่นบังคับโช่<br>เลื่อยโช่ยนด์และ<br>แต่นบังคับโช่ | เครื่องหมายการค้า<br>/ยี่ห้อ<br>STIHL/MS461R<br>STIHL/MS461R<br>STIHL/MS461R | กำลัง<br>เครื่องจักร<br>(แรงมัา)<br>6.00<br>6.00 | ความยาวแผ่น<br>บังคับโซ่(นิ้ว)<br>20.00<br>20.00<br>20.00 | หน้าที่ 1/1 จ่<br>หมายเลขบนเลื่อยโซ่ยนด์<br>01-7-57-00001<br>01-7-57-00002<br>01-7-57-00003 | านวนรวมทั้งสิ้น : 10 รายการ<br>หมายเลขบนแผ่นบังคับใช่<br>01-7-57-00001<br>01-7-57-00002<br>01-7-57-00003 |  |  |  |

รูปที่ 13 หน้าจอรายการหมายเลขเลื่อยโซ่ยนต์และแผ่นบังคับโซ่

#### <u>รายละเอียด</u>

 เจ้าหน้าที่ต้องทำการค้นหาขอมูลที่ต้องการ โดยการกรอก เลขที่ผู้เสียภาษี/เลขบัตรประจำตัว ประชาชน และหมายเลขบนเลื่อยโซ่ยนต์ แล้ว คลิกปุ่ม

เมื่อค้นหาเสร็จแล้ว สามารถกดปุ่ม 
 เพื่อพิมพ์รายงานหมายเลขเลื่อยโซ่ยนต์และ
 แผ่นบังคับโซ่

### รายการหมายเลขเลื่อยโซ่ยนต์

ผู้ใช้สามารถเข้าถึงหน้า รายการหมายเลขเลื่อยโซ่ยนต์ โดยการเลือกที่ "เจ้าหน้าที่" แล้วทำการเลือก "รายการหมายเลขเลื่อยโซ่ยนต์"

|                                                                | <b>กรมป่า</b><br>กระทรวงทรัพยากรธรรมส                                                          | <b>ไม้</b><br>ชาติและสิ่งแวดล้อม |                                | NSW Thailand National Single Window<br>Forest Web Portal |                              |                                    |  |  |  |  |
|----------------------------------------------------------------|------------------------------------------------------------------------------------------------|----------------------------------|--------------------------------|----------------------------------------------------------|------------------------------|------------------------------------|--|--|--|--|
|                                                                |                                                                                                |                                  |                                | 🚨 ประยุร สิริสม                                          |                              |                                    |  |  |  |  |
| เจ้าหน้าที่ 🗸                                                  | ข้อมูลหลัก 🗸 แ                                                                                 | บบแจ้งข้อเท็จจริง 🗸              | หนังสือรับรองแจ้งข้อเท็จจริง 🔶 | บัญชีรับและจำหน่าย เครื่อง                               | จักรกลตันกำลัง 🗸             | บัญชีรับและจำหน่าย แผ่นบังคับโซ่ 🗸 |  |  |  |  |
| 🔮 ธายการรับและจำหน่ายเลื่อยโซ่ยนด์ที่น่าเข้า ส่วนเลื่อยโซ่ยนด์ |                                                                                                |                                  |                                |                                                          |                              |                                    |  |  |  |  |
| เลขประจำตัวผู้เสีย<br>ประชาชน :                                | เลขประจำดัวผู้เสียภาษี/เลขบัตรประจำด้ว<br>/ระชาชน :<br>พบ้าที่ 1/1 ส่วนวบรวบหัวสื่น : 0 รวยควร |                                  |                                |                                                          |                              |                                    |  |  |  |  |
| สำดับ                                                          | เลขประจำตัวผู้เสียภาษี/เส<br>บัตรประจำตัวประชาชน                                               | าข เลขที่ใบอนุญาต<br>เ           | ประเภทเครื่องจักรตัน<br>กำลัง  | เครื่องหมายการค้า<br>/ยี่ห้อ                             | กำลังเครื่องจักร<br>(แรงม้า) | หมายเลขบนเลือยโช่ยนต์              |  |  |  |  |
| No records to disp                                             | lay.                                                                                           |                                  |                                |                                                          |                              |                                    |  |  |  |  |

รูปที่ 14 หน้าจอรายการหมายเลขเลื่อยโซ่ยนต์

#### <u>รายละเอียด</u>

- เจ้าหน้าที่ต้องทำการค้นหาขอมูลที่ต้องการ โดยการกรอก เลขที่ผู้เสียภาษี/เลขบัตรประจำตัว ประชาชน และหมายเลขบนเลื่อยโซ่ยนต์ แล้ว คลิกปุ่ม
  - 2. เมื่อค้นหาเสร็จแล้ว สามารถกดปุ่ม 🗾 🕬 เพื่อพิมพ์รายการหมายเลขเลื่อยโซ่ยนต์

#### รายการหมายเลขแผ่นบังคับโซ่

ผู้ใช้สามารถเข้าถึงหน้า รายการหมายเลขแผ่นบังคับโซ่ โดยการเลือกที่ "เจ้าหน้าที่" แล้วทำการเลือก "รายการหมายเลขแผ่นบังคับโซ่"

|                                              | <b>เป่าไม่</b><br>ภารธรรมชาติและสี | งแวดล้อม              |                               | NSW Thailand National Single Window<br>Forest Web Portal |                                |                                                |  |
|----------------------------------------------|------------------------------------|-----------------------|-------------------------------|----------------------------------------------------------|--------------------------------|------------------------------------------------|--|
|                                              |                                    |                       |                               | 🟯 ประยุ                                                  | ร สิริสม                       | ີຄ່ອກຈາກຣະບບ                                   |  |
| เจ้าหน้าที่ 🗸 ข้อมูลหลัก                     | 🗸 แบบแจ้งา                         | <b>โอเท็จจริง ∨</b> ห | นังสือรับรองแจ้งข้อเท็จจริง 😽 | บัญชีรับและจำหน่าย เครือ                                 | งจักรกลต้นกำลัง 🗸 บ่           | ัญชีรับและจำหน่าย แผ่นบังคับโช่ <sub>∨</sub>   |  |
| 🔮 ธายการรับและจำหน                           | ายเดื่อยโซ่ยนด์ที่น่               | าเข้า ส่วนแพ่นบังกับ  | ัช                            |                                                          |                                | พัมพ์ 占                                        |  |
| เลขประจำตัวผู้เสียภาษี/เลขบัตรบ<br>ประชาชน : | ระจำตัว                            |                       | หมายเลขบนเลือยโซ่ยน           | ด์ :                                                     | <u></u>                        | ภัณหา<br>ภัณฑ์ 1/1 จำนวนรวมทั้งสิ้น : 0 รายการ |  |
| ลำดับ เลขประจำตัวผู้<br>บัตรประจำตั          | เสียภาษี/เลข<br>วประชาชน           | เลขที่ใบอนุญาต        | ประเภทเครื่องจักรตัน<br>กำลัง | เครื่องหมายการค้า<br>/ยี่ห้อ                             | ความยาวแผ่นบังคับ<br>โซ่(นิ้ว) | หมายเลขบนแผ่นบังคับโช่                         |  |
| No records to display.                       |                                    |                       |                               |                                                          |                                |                                                |  |

## รูปที่ 15 หน้าจอรายการหมายเลขแผ่นบังคับโซ่

#### <u>รายละเอียด</u>

 เจ้าหน้าที่ต้องทำการค้นหาขอมูลที่ต้องการ โดยการกรอก เลขที่ผู้เสียภาษี/เลขบัตรประจำตัว ประชาชน และหมายเลขบนเลื่อยโซ่ยนต์ แล้ว คลิกปุ่ม

2. เมื่อค้นหาเสร็จแล้ว สามารถกดปุ่ม 🦲 🐨 🔁 เพื่อพิมพ์รายการหมายเลขแผ่นบังคับโซ่

### รายการหมายเลขที่ทำการยกเลิกเลื่อยโซ่ยนต์และแผ่นบังคับโซ่

ผู้ใช้สามารถเข้าถึงหน้า รายการหมายเลขที่ทำการยกเลิกเลื่อยโซ่ยนต์และแผ่นบังคับโซ่ โดยการเลือกที่ "เจ้าหน้าที่" แล้วทำการเลือก "รายการหมายเลขที่ทำการยกเลิกเลื่อยโซ่ยนต์และแผ่นบังคับโซ่"

| <b>กรมป่าไม้</b><br>กระหรวงทร์พยากรธรรมชาติและสังเมฉล้อม |                                                       |                |                                   | NSW Thailand National Single Window<br>Forest Web Portal |                                  |                                |                        |                                      |
|----------------------------------------------------------|-------------------------------------------------------|----------------|-----------------------------------|----------------------------------------------------------|----------------------------------|--------------------------------|------------------------|--------------------------------------|
|                                                          |                                                       |                |                                   |                                                          | 🚣 ประยูร สิริสม 🛛 🔒              |                                |                        | 🚹 ออกจากระบบ                         |
| เจ้าหน้                                                  | ำที่ ∨ ข้อมูลหลัก ∨                                   | แบบแจ้งข้อเท็จ | จริง 🗸 หนังสือ                    | งรับรองแจ้งข้อเท็จจริง ∨                                 | บัญชีรับและจำา                   | หน่าย เครื่องจักรก             | ลต้นกำลัง 🗸 บัญชีรับแล | ละจำหน่าย แผ่นบังคับโซ่ ∨            |
| 🔮 ธายการหมายเลขที่ทำการยกเลิกเลื่อยโซยนด์และแพ่นบังกับโซ |                                                       |                |                                   |                                                          |                                  |                                |                        | พิมพ์ 昌                              |
| เลขประจำต่<br>/เลขบัตรป                                  | ตัวผู้เสียภาษี<br>ระจำดัวประชาชน :                    |                |                                   | หมายเลขบนเลื่อยโซ่ยนต์                                   | :                                |                                | หน้าที่ 1/1            | ค้นหา<br>จำนวนรวมทั้งสิ้น : 0 รายการ |
| ล่าดับ                                                   | เลขประจำตัวผู้เสีย<br>ภาษี/เลขบัตรประจำตัว<br>ประชาชน | ເລນທີ່ໃນວນຸญາต | ประเภท<br>เครื่องจักรต้น<br>กำลัง | เครื่องหมายการค้า<br>/ยี่ห้อ                             | กำลัง<br>เครื่องจักร<br>(แรงม้า) | ความยาวแผ่น<br>บังคับโซ่(นิ้ว) | หมายเลขบนเลื่อยโซ่ยนต์ | หมายเลขบนแผ่นบังคับโช่               |
| No records                                               | s to display.                                         |                |                                   |                                                          |                                  |                                |                        |                                      |

รูปที่ 16 หน้าจอรายการหมายเลขที่ทำการยกเลิกเลื่อยโซ่ยนต์และแผ่นบังคับโซ่

### <u>รายละเอียด</u>

 เจ้าหน้าที่ต้องทำการค้นหาขอมูลที่ต้องการ โดยการกรอก เลขที่ผู้เสียภาษี/เลขบัตรประจำตัว ประชาชน และหมายเลขบนเลื่อยโซ่ยนต์ แล้ว คลิกปุ่ม

เมื่อค้นหาเสร็จแล้ว สามารถกดปุ่ม 
 เพื่อพิมพ์รายการหมายเลขที่ทำการยกเลิก
 เลื่อยโซ่ยนต์และแผ่นบังคับโซ่บังคับโซ่

### จำนวนเลื่อยโซ่ยนต์และแผ่นบังคับโซ่แยกตามจังหวัด

ผู้ใช้สามารถเข้าถึงหน้า จำนวนเลื่อยโซ่ยนต์และแผ่นบังคับโซ่แยกตามจังหวัด โดยการเลือกที่ "เจ้าหน้าที่" แล้วทำการเลือก "จำนวนเลื่อยโซ่ยนต์และแผ่นบังคับโซ่แยกตามจังหวัด"

| <b>กรมป่าไม้</b><br>กระทรวงทรัพยากรธรรมชาติและสังเวดล้อม |             |                                         |                                | NSW Thailand National Single Window<br>Forest Web Portal |                                    |  |  |
|----------------------------------------------------------|-------------|-----------------------------------------|--------------------------------|----------------------------------------------------------|------------------------------------|--|--|
|                                                          |             |                                         |                                | 💑 ประยูร สิริสม                                          | 0000000                            |  |  |
| เจ้าหน้าที่ ∨ ข้อ:                                       | มูลหลัก 🗸   | แบบแจ้งข้อเท็จจริง 🗸                    | หนังสือรับรองแจ้งข้อเท็จจริง 🗸 | บัญชีรับและจำหน่าย เครื่องจักรกลด้นกำลัง 🗸               | บัญชีรับและจำหน่าย แผ่นบังคับโช่ ~ |  |  |
| 🔮 จำนวนเลื่อยไ                                           | ซียนด์และแข | ง <sup>ุ่</sup> นบังคับโซ่แยกตามจังหวัด | 1                              |                                                          | wuw 📇                              |  |  |
|                                                          |             |                                         |                                |                                                          |                                    |  |  |
| ปีที่ต้องการออกเอกสาร :                                  | 2547        | Īn                                      |                                |                                                          |                                    |  |  |
|                                                          | 2547        | <u> </u>                                |                                |                                                          |                                    |  |  |
|                                                          | 2548        |                                         |                                |                                                          |                                    |  |  |
|                                                          | 2550        |                                         |                                |                                                          |                                    |  |  |
|                                                          | 2551        | -                                       |                                |                                                          |                                    |  |  |
|                                                          | 2552        |                                         |                                |                                                          |                                    |  |  |
|                                                          | 2553        |                                         |                                |                                                          |                                    |  |  |
|                                                          | 2554        |                                         |                                |                                                          |                                    |  |  |
|                                                          | 2556        |                                         |                                |                                                          |                                    |  |  |
|                                                          | 2557        |                                         |                                |                                                          |                                    |  |  |
|                                                          | 2558        |                                         |                                |                                                          |                                    |  |  |
|                                                          | 2559        |                                         |                                |                                                          |                                    |  |  |
|                                                          | 2560        |                                         |                                |                                                          |                                    |  |  |
|                                                          | 2561        |                                         |                                |                                                          |                                    |  |  |
|                                                          | 2002        |                                         |                                |                                                          |                                    |  |  |

รูปที่ 17 หน้าจอรายงานจำนวนเลื่อยโซ่ยนต์และแผ่นบังคับโซ่แยกตามจังหวัด

<u>รายละเอียด</u>

1. เจ้าหน้าที่ต้องทำการเลือกปีที่ต้องการออกเอกสาร

เมื่อเลือกเสร็จแล้ว สามารถกดปุ่ม
 เพื่อพิมพ์รายงานใบอนุญาตเลื่อยโซ่ยนต์และ
 แผ่นบังคับโซ่ที่นำเข้า แยกตามจังหวัด

### จำนวนเลื่อยโซ่ยนต์และแผ่นบังคับโซ่แยกตามภูมิภาค

ผู้ใช้สามารถเข้าถึงหน้า จำนวนเลื่อยโซ่ยนต์และแผ่นบังคับโซ่แยกตามภูมิภาค โดยการเลือกที่ "เจ้าหน้าที่" แล้วทำการเลือก "จำนวนเลื่อยโซ่ยนต์และแผ่นบังคับโซ่แยกตามภูมิภาค"

| 🚳 กรมป่าไม้             |                                                                                                    |                                         |                                | NSW Thailand National Single Window<br>Forest Web Portal |                                    |  |  |
|-------------------------|----------------------------------------------------------------------------------------------------|-----------------------------------------|--------------------------------|----------------------------------------------------------|------------------------------------|--|--|
|                         | 11340 1113                                                                                                    | ססטוזרוות-מיווזרומטט                    |                                | 💂 ประยูร สิริสม                                          | ີຄ່ວດກາກສະບບ                       |  |  |
| เจ้าหน้าที่ ∨ ข้อมูล    | งหลัก ∨                                                                                                    | แบบแจ้งข้อเท็จจริง →                    | หนังสือรับรองแจ้งข้อเท็จจริง 🗸 | บัญซีรับและจำหน่าย เครื่องจักรกลตันกำลัง ~               | บัญชีรับและจำหน่าย แผ่นบังคับโช่ ∨ |  |  |
| 🔮 จำนวนเดื่อยโซ่        | ຍບດໍ່ແ <del>ດ</del> ະຫ                                                                                                    | พ <sup>ุ่</sup> นบังคับโซ่แยกดามภูมิกาศ | 1                              |                                                          | wuw 🛓                              |  |  |
| ปีที่ต้องการออกเอกสาร : | 2547<br>2548<br>2549<br>2550<br>2551<br>2553<br>2554<br>2555<br>2555<br>2555<br>2557<br>2558<br>2557<br>2558<br>2550<br>2560<br>2561<br>2562 | Ь                                       |                                |                                                          |                                    |  |  |

รูปที่ 18 หน้าจอรายงานจำนวนเลื่อยโซ่ยนต์และแผ่นบังคับโซ่แยกตามภูมิภาค

<u>รายละเอียด</u>

1. เจ้าหน้าที่ต้องทำการเลือกปีที่ต้องการออกเอกสาร

 เมื่อเลือกเสร็จแล้ว สามารถกดปุ่ม <sup>พบพ่</sup> <sup>(2)</sup> เพื่อพิมพ์รายงานใบอนุญาตเลื่อยโซ่ยนต์และ แผ่นบังคับโซ่ที่นำเข้า แยกตามภูมิภาค

## รายงานใบอนุญาตเลื่อยโซ่ยนต์และแผ่นบังคับโซ่นำเข้า

ผู้ใช้สามารถเข้าถึงหน้า รายงานเลื่อยโซ่ยนต์และแผ่นบังคับโซ่นำเข้า โดยการเลือกที่ "เจ้าหน้าที่" แล้ว ทำการเลือก "รายงานเลื่อยโซ่ยนต์และแผ่นบังคับโซ่นำเข้า"

|                     |            |                        |                                | NSW Thailand National Single Window<br>Forest Web Portal |                                    |  |  |
|---------------------|------------|------------------------|--------------------------------|----------------------------------------------------------|------------------------------------|--|--|
|                     |            |                        |                                | 🚣 ประยูร สิริสม                                          | 🔓 ໑໐ກຈາກຣະບບ                       |  |  |
| เจ้าหน้าที่ ∨ ข้อมู | ลหลัก ∨    | แบบแจ้งข้อเท็จจริง 🗸   | หนังสือรับรองแจ้งข้อเท็จจริง 🗸 | บัญชีรับและจำหน่าย เครื่องจักรกลต้นกำลัง ~               | บัญชีรับและจำหน่าย แผ่นบังคับโช่ ~ |  |  |
| 🔮 ຣາຢນາແໃບອນຸເ      | ษาตเลื่อยโ | ซียนต์และแพ่นบังคับโซ่ |                                |                                                          | พิมพ์ 📇                            |  |  |
| e                   | 2547       | _                      |                                |                                                          |                                    |  |  |
| บทตองการออกเอกสาร : | 2547       | լի                     | դ                              |                                                          |                                    |  |  |
|                     | 2548       | -                      | 2                              |                                                          |                                    |  |  |
|                     | 2549       |                        |                                |                                                          |                                    |  |  |
|                     | 2550       |                        |                                |                                                          |                                    |  |  |
|                     | 2551       |                        |                                |                                                          |                                    |  |  |
|                     | 2552       |                        |                                |                                                          |                                    |  |  |
|                     | 2554       |                        |                                |                                                          |                                    |  |  |
|                     | 2555       |                        |                                |                                                          |                                    |  |  |
|                     | 2556       |                        |                                |                                                          |                                    |  |  |
|                     | 2557       |                        |                                |                                                          |                                    |  |  |
|                     | 2558       |                        |                                |                                                          |                                    |  |  |
|                     | 2559       |                        |                                |                                                          |                                    |  |  |
|                     | 2560       |                        |                                |                                                          |                                    |  |  |
|                     | 2561       |                        |                                |                                                          |                                    |  |  |
|                     | 2562       |                        |                                |                                                          |                                    |  |  |
|                     |            | รูปที่ 19 หน้          | าจอรายงานเลื่อยโซ่ยน           | เต์และแผ่นบังคับโซ่นำเข้า                                |                                    |  |  |

### <u>รายละเอียด</u>

1. เจ้าหน้าที่ต้องทำการเลือกปีที่ต้องการออกเอกสาร

## รายงานใบอนุญาตเลื่อยโซ่ยนต์และแผ่นบังคับโซ่น้ำเข้าตามสถานะ

ผู้ใช้สามารถเข้าถึงหน้า รายงานเลื่อยโซ่ยนต์และแผ่นบังคับโซ่นำเข้าตามสถานะ โดยการเลือกที่ "เจ้าหน้าที่" แล้วทำการเลือก "รายงานเลื่อยโซ่ยนต์และแผ่นบังคับโซ่นำเข้าตามสถานะ"

|                         |                                                                                                    |                                                                                                |                                | NSW Thailand National Single Window<br>Forest Web Portal |                                    |  |
|-------------------------|----------------------------------------------------------------------------------------------------|------------------------------------------------------------------------------------------------|--------------------------------|----------------------------------------------------------|------------------------------------|--|
|                         |                                                                                                    |                                                                                                |                                | 👗 ประยูร สิริสม                                          | ີຄ່ອດອາກສະບບ                       |  |
| เจ้าหน้าที่ 🗸 ข้อมู     | จหลัก ∨ แบบแจ้งข้อเท็จ                                                                                                    | ାବ5ିଏ ⇒                                                                                        | หนังสือรับรองแจ้งข้อเท็จจริง 🗸 | บัญชีรับและจำหน่าย เครื่องจักรกลต้นกำลัง 🗸               | บัญชีรับและจำหน่าย แผ่นบังคับโซ่ ~ |  |
| 😟 ຣາຢນານໃບອນຸເ          | ษาตเลื่อยโซ <mark>่ยนต่และแพ่นบั</mark>                                                                                            | งคับโซ่ตามข                                                                                    | สถานะ                          |                                                          | wuw E                              |  |
| ปีที่ต้องการออกเอกสาร : | มกราคม<br>กุมภาพันธ์<br>มันาคม<br>เมษายน<br>พฤษภาคม<br>มิถุนายน<br>กรถฎาคม<br>สังหาคม<br>กันยายน<br>ดุลาคม<br>พฤศจิกายน<br>ธันวาคม | - 2547<br>2548<br>2549<br>2550<br>2551<br>2552<br>2553<br>2554<br>2555<br>2556<br>2557<br>2558 |                                |                                                          |                                    |  |
|                         |                                                                                                    | 2559<br>2560<br>2561<br>2562                                                                   |                                |                                                          |                                    |  |

รูปที่ 20 หน้าจอรายงานเลื่อยโซ่ยนต์และแผ่นบังคับโซ่นำเข้าตามสถานะ

<u>รายละเอียด</u>

- 1. เจ้าหน้าที่ต้องทำการเลือกเดือนและปีที่ต้องการออกเอกสาร
- 2. เมื่อเลือกเสร็จแล้ว สามารถกดปุ่ม 🗾 พิมพ์ 🔎 เพื่อพิมพ์รายงานเลื่อยโซ่ยนต์และแผ่นบังคับ

โซ่น้ำเข้าตามสถานะ